#### FD1001.DOC.106 V01.16.00 Kasım 2022

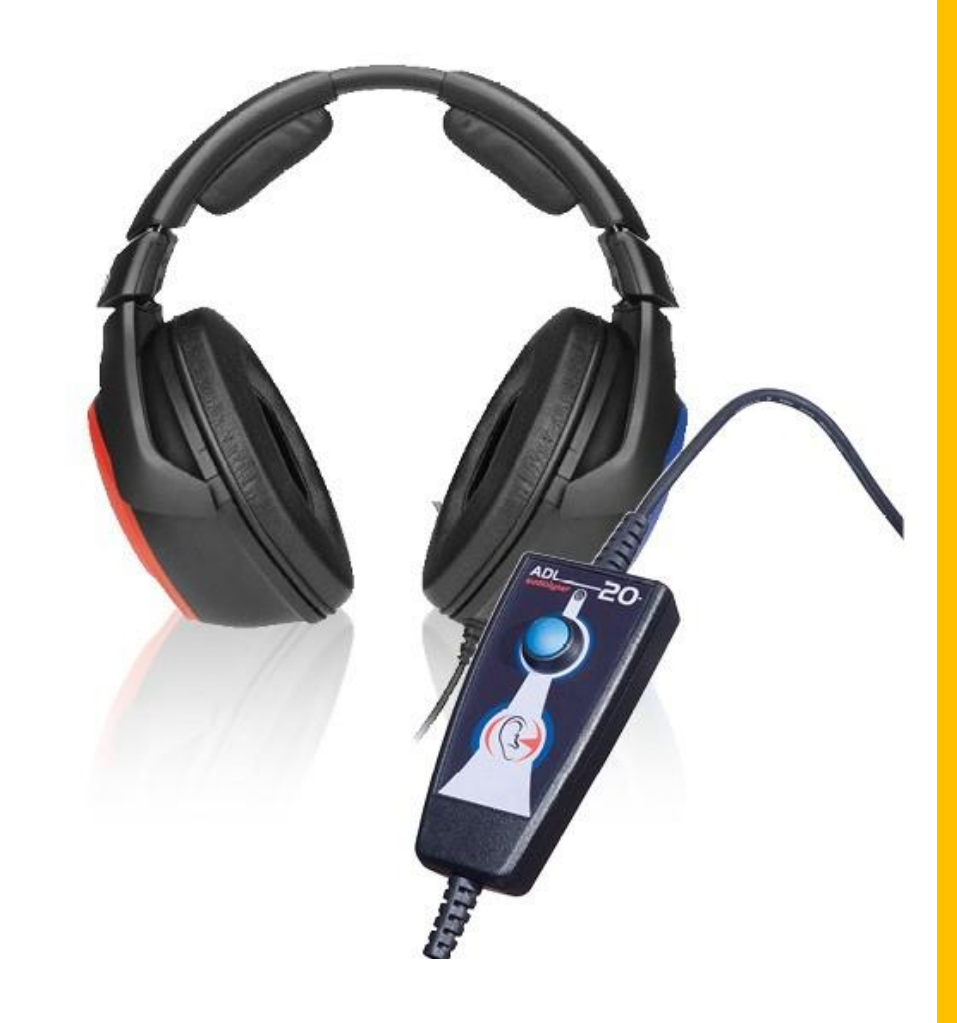

# KULLANICI KILAVUZU Audiolyser® ADL20®

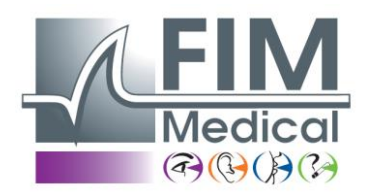

#### **FIM Medical**

51, rue Antoine Primat CS60194 69625 Villeurbanne cedex

04 72 34 89 89 www.fim-medical.com

## İçindekiler

| 1. (   | Giriş                                                      | • 5 |
|--------|------------------------------------------------------------|-----|
| 1.1.   | Sağlanan malzemelerin listesi                              | • 5 |
| 1.2.   | Cihaz sunumu                                               | • 5 |
| 1.3.   | Teknik özellikler                                          | . 6 |
| 1.4.   | Çok Dilli Sesli Asistan (AVM)                              | . 6 |
| 1.5.   | Semboller                                                  | • 7 |
| 2. (   | Güvenlik                                                   | .8  |
| 2.1.   | Genel                                                      | .8  |
| 2.2.   | Açıklama                                                   | .9  |
| 2.3.   | Kullanım amacı                                             | .9  |
| 2.4.   | Hedef kullanıcılar                                         | .9  |
| 2.5.   | Hasta popülasyonu                                          | .9  |
| 2.6.   | Tıbbi endikasyonlar ve kontrendikasyonlar                  | .9  |
| 2.7.   | Kullanım ortamı                                            | .9  |
| 2.8.   | Cihazın kullanımıyla bağlantılı klinik yararlar ve riskler | 10  |
| 2.9.   | Olumsuz olay veya ciddi olumsuz olay riskleri              | 10  |
| 2.10.  | Potansiyel advers ve yan etkiler                           | 10  |
| 3. I   | Kurulum                                                    | 10  |
| 3.1.   | Minimum konfigürasyon                                      | 10  |
| 3.2.   | Yazılım kullanım koşulları                                 | 10  |
| 3.3.   | Ön koşullar                                                | 11  |
| 3.4.   | Kurulum işlemi                                             | 11  |
| 3.5.   | Veri tabanı                                                | 15  |
| 3.5.1. | Audiowin <sup>®</sup> 20 veri tabanı                       | 15  |
| 3.5.2. | . Geçmiş veri tabanını kurtarma                            | 15  |
| 3.6.   | Cihazın bağlanması/bağlantısının kesilmesi                 | 16  |
| 3.7.   | Kaldırma                                                   | 16  |
| 4. I   | Kullanım                                                   | 16  |
| 4.1.   | Tek kullanımlık hijyenik bonelerin takılması               | 16  |
| 4.2.   | Hastaya yapılacak ön açıklamalar                           | 17  |
| 4.2.1. | . Kulaklığın takılması                                     | 17  |
| 4.2.2. | AVM (Çok Dilli Sesli Asistan)                              | 17  |
| 4.2.3. | En sık yapılan hatalar                                     | 17  |
| 4.3.   | Yazılımın kullanımı                                        | 18  |
| 4.3.1. | Sunum                                                      | 18  |
| 4.3.2. | Çalışma kontrolü                                           | 18  |
| 4.3.3. | Araç çubuğu                                                | 18  |

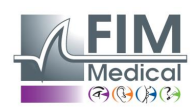

| 4.3.4.       | Menü çubuğu                                          | 19                   |
|--------------|------------------------------------------------------|----------------------|
| 4.3.4.1      | 1. Dosya                                             | 19                   |
| 4.3.4.2      | 2. Testler                                           | 19                   |
| 4.3.4.3      | 3. Seçenekler                                        | 19                   |
| 4.3.4.4      | 4. Yardım                                            | 19                   |
| 4.4.         | Hastanın kimliğinin tanımlanması                     | 19                   |
| 4.4.1.       | Kimlik                                               | 19                   |
| 4.4.2.       | Beklenen değerlerin gösterilmesi                     | 20                   |
| 4.5.         | Bir hasta dosyası/test açma                          | 20                   |
| 4.5.1.       | Bir dosya açma                                       | 20                   |
| 4.5.2.       | Bir test açma                                        | 21                   |
| 4.6.         | Yazılım ayarları                                     | 21                   |
| 4.6.1.       | Tarama                                               | 21                   |
| 4.6.2.       | Ayarlar penceresi                                    | 21                   |
| 4.6.2.1      | 1. Genel sekmesi                                     | 22                   |
| 4.6.2.2      | 2. Otomasyon sekmesi                                 | 23                   |
| 4.6.2.3      | 3. Hesaplama sekmesi                                 | 23                   |
| 4.6.2.4      | 4. Dışa aktarma sekmesi                              | 24                   |
| 4.6.2.       | 5. Kullanıcı sekmesi                                 | 24                   |
| 4.7.         | Kategorizasyon alanının gösterilmesi                 | 25                   |
| 4.8.         | Manuel modda kullanım                                | 28                   |
| 4.8.1.       | İşlem                                                | 28                   |
| 4.8.2.       | Klavye tuşları                                       | 29                   |
| 4.9.         | Otomatik modda kullanım                              | 29                   |
| 4.9.1.       | Ayarlar                                              | 29                   |
| 4.9.2.       | Sekans oluşturma                                     | 30                   |
| 4.9.3.       | Otomatik testin başlatılması                         | 31                   |
| 4.10.        | Sonuçların gösterilmesi                              | 31                   |
| 4.11.        | Raporu yazdırma                                      | 32                   |
| 4.11.1       | . Basit yazdırma                                     | 32                   |
| 4.11.2       | . Seçici yazdırma                                    | 33                   |
| 5. B         | akım                                                 | 33                   |
| 5.1.         | FIM Medical tarafından onaylanan genel bakterisit ve | 33                   |
| fungis       | sitler                                               | 33                   |
| 5.2.         | Audiolyser <sup>®</sup> ADL20 cihazının temizliği    | 34                   |
| <b>5</b> 2   |                                                      |                      |
| 5.5.         | Yıllık bakım                                         | 34                   |
| 5.3.<br>5.4. | Yıllık bakım<br>Garanti                              | ····· 34<br>····· 34 |

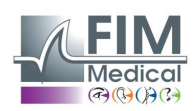

| 6.    | Mevcut aksesuarlar                                                  |
|-------|---------------------------------------------------------------------|
| Tek   | kullanımlık boneler                                                 |
| Kula  | ıklık standı                                                        |
| 7.    | S.S.S. Aşağıdaki durumlarda ne yapmalısınız?                        |
| 7.1.  | Hiçbir ses duymuyorsanız                                            |
| 7.2.  | Kayıtta bir hata mesajı görünüyor                                   |
| 7.2.′ | . "Kimlik tanımlama tamamlanamadı"                                  |
| 7.2.2 | 2. "İşlem güncellenebilen bir sorgu kullanmalıdır"                  |
| 7.3.  | Hasta tanımlama dosyalarını buluyorum ama testleri bulamıyorum $35$ |

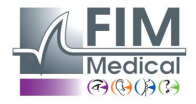

## 1. Giriş

## 1.1. Sağlanan malzemelerin listesi

Paketi açtığınızda aşağıdaki malzemeleri bulacaksınız:

- Audiolyser® ADL20 cihazı, kulaklık ve USB kablosu (saklama kılıfının içinde)
- Kullanıcı kılavuzunu ve Audiowin<sup>®</sup>20 yazılımını içeren CD
- Bilgi dosyası
- Kalibrasyon sertifikası
- Taşıma kılıfı

**Not:** Audiolyser<sup>®</sup> ADL20 tüm dolgu malzemeleriyle birlikte orijinal ambalajında (kalibrasyon veya diğer müdahaleler için) satış sonrası hizmete geri gönderilmelidir. Garanti kapsamında tamir olması durumunda orijinal karton koli olmazsa garanti kapsam dışında kalacaktır.

## 1.2. Cihaz sunumu

Audiolyser<sup>®</sup> ADL20 bilgisayarlı dijital bir odyometredir. Elektronik sistem hasta butonuna entegre olduğundan cihaz hafif ve taşınması kolaydır.

Audiolyser® ADL20 kullanıcının ihtiyaçlarına göre farklı kulaklıklarla kurulabilir (bkz. §1.3).

Audiolyser<sup>®</sup> ADL20 yeniliklerinden biri de testin sorunsuz ilerlemesi için hastaya talimatlar veren ve gerektiğinde hastanın yanlış kullanımını belirten Çok Dilli Sesli Asistan'dır (AVM).

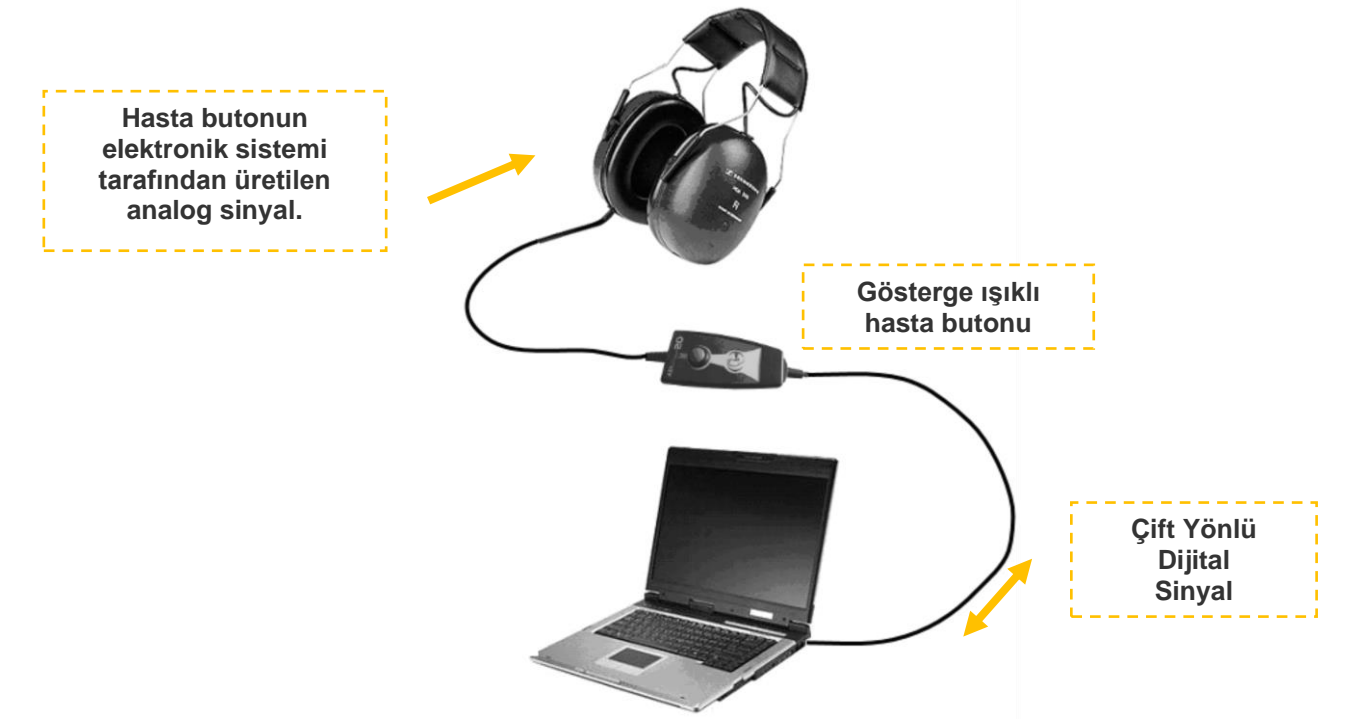

Hasta cevap butonunun içindeki DSP (Dijital Sinyal İşlemcisi) bilgisayarla iletişimi ve seslerin üretilmesini sağlar. Audiolyser<sup>®</sup> ADL20, Audiowin<sup>®</sup>20 yazılımı tarafından yönetilir. Basit ve kullanılması kolay bir arayüzü vardır. Audiowin<sup>®</sup>20 bilgileri bir veri tabanında saklar. Bu bilgiler yazdırılabilir, kaydedilebilir ve başka bir yazılıma aktarılabilir. Eğrilerin ve odyometri sonuçlarının saklanması, sonuçların statik biçimde incelenmesinin yanı sıra bir dosyaya sonradan

başvurmayı mümkün kılar.

Tüm bu özellikleri sayesinde Audiolyser® ADL20 güvenilir, verimli ve geliştirilebilir bir cihazdır.

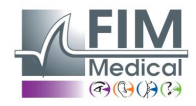

## 1.3. Teknik özellikler

|                          | Audiolyser <sup>®</sup> ADL20 cihazının özellikleri                                |
|--------------------------|------------------------------------------------------------------------------------|
| Kullanım modları         | Manuel veya otomatik mod                                                           |
| Ses gönderimi            | Devamlı, ters veya kesik mod                                                       |
| Harmonik distorsiyon     | ±%3                                                                                |
| Frekans doğruluğu        | ± 2,5%                                                                             |
| Kulaklık ses yalıtımı    | Modele göre 10-40 dB                                                               |
| Kablo uzunluğu           | 3 metre                                                                            |
| Saklama/taşıma sıcaklığı | 0°C ile 50°C arası                                                                 |
| Kullanım ısısı           | 15°C ile 35°C arası                                                                |
| Nem                      | Maksimum %75                                                                       |
| Çalışma rakımı           | < 2000 metre                                                                       |
| Voltaj                   | 5VDC (USB yuvası aracılığıyla)                                                     |
| Akım                     | Maksimum 210mA                                                                     |
| Referans standartları    | EN 60601-1, EN 60601-1-2, IEC 60601-1-6, EN 62366-1, EN ISO 10993-1, EN ISO 10993- |
|                          | 5, EN ISO 10993-10, NF EN ISO 14971, IEC 60645-1, ISO 8253-1, NF, ISO 389-1, ISO   |
|                          | 389-8, ISO 7029, EN 62304, NF EN 20417, EN ISO 15223-1, NF EN ISO 13485            |
| Odyometre tipi           | 4                                                                                  |
| Medikal sınıfı           | Ila (düzenleme 10)                                                                 |
| Yazılım sınıfı           | A                                                                                  |
| Odyometre GMDN kodu      | 41187                                                                              |
| Temas eden kısım         | BF tipi                                                                            |
| Ambalajda boyutları      | 255 x 210 x 100 mm                                                                 |
| Tüm cihaz ağırlığı       | 500 ile 850 gr arası (modele göre değişir)                                         |

CE işaretinin ilk eklendiği yıl: 2010.

Not: Normal kullanım koşullarında cihazın ısınmasını beklemek gerekmez (§5.4. CEI 60645-1:2012).

| Her bir kulaklık için özellikler |                        |                 |                  |  |  |
|----------------------------------|------------------------|-----------------|------------------|--|--|
| Kulaklık türü                    | Sennheiser<br>HDA 300  | Holmco<br>PD-81 | RadioEar<br>DD65 |  |  |
| Kalibrasyon<br>standardı         | ISO 389-5<br>ISO 389-8 | İmalatçı        | İmalatçı         |  |  |
| Kulaklık ağırlığı                | 490 g                  | 725 g           | 500g             |  |  |

ADL20® ürünü desibel (dB) cinsinden 100dB'lik maksimum eşiğe sahiptir. Aşağıdaki tablo dB cinsinden şiddetler ve Hz cinsinden ilgili frekanslar arasında bağlantı kurmayı sağlar:

| Şiddet limitleri (dB) |     |     |     |     |      |      |      |      |      |      |      |
|-----------------------|-----|-----|-----|-----|------|------|------|------|------|------|------|
| Frekanslar (Hz)       | 125 | 250 | 500 | 750 | 1000 | 1500 | 2000 | 3000 | 4000 | 6000 | 8000 |
| Maksimum dB           | 70  | 80  | 90  | 100 | 100  | 100  | 100  | 100  | 100  | 90   | 80   |

| Tek kullanımlık biyouyumlu boneler       |                                                                                                    |  |  |  |
|------------------------------------------|----------------------------------------------------------------------------------------------------|--|--|--|
| Malzeme PP (Polipropilen) dokunmamış 35g |                                                                                                    |  |  |  |
| Çap                                      | 11 cm                                                                                                    |  |  |  |
| Referans standartları                    | EN 62366-1, EN ISO 10993-1, EN ISO 10993-5, EN ISO 10993-10, NF EN ISO 14971, IEC 60645-1, ISO 8253-1, NF EN 1041+A1, EN ISO 15223-1 |  |  |  |
| Medikal sınıfı                           | I (düzenleme I)                                                                                                    |  |  |  |
| Boneler GMDN kodu                        | 63091                                                                                                    |  |  |  |
|                                          |                                                                                                    |  |  |  |

CE işaretinin ilk eklendiği yıl: 2018

## 1.4. Çok Dilli Sesli Asistan (AVM)

Audiolyser<sup>®</sup> ADL20 cihazı çok dilli sesli asistan (AVM) sistemine sahiptir. Varsayılan olarak kulaklığa sadece satın aldığınız ülkenin dili (eğer varsa) programlanmıştır ancak diğer diller de satılır (Fransızca, İngilizce, Arapça, Almanca, Mandarin Çince, Felemenkçe, İtalyanca, Portekizce vs.).

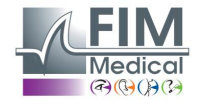

## 1.5. Semboller

Etiketler aşağıdaki işaretleri içerir:

| <b>C E</b><br>0459  | CE işareti 93/42/CEE direktifi veya Tıbbi Cihaz Yönetmeliği 2017/745 + onaylanan<br>kuruluşun numarası                                   |
|---------------------|----------------------------------------------------------------------------------------------------|
| ×                   | BF tipi temas eden kısım                                                                                                    |
|                     | Normal evsel atıklarla beraber çöpe atılmamalıdır. Kullanım ömrü sonunda bu ürünü<br>atmak için lütfen üretici firmayla iletişime geçin. |
| Ĩ                   | Ekteki belgelere başvurun                                                                                                    |
| SN                  | Seri numarası                                                                                                    |
|                     | Üretici kimliği                                                                                                    |
| (                   | Yeniden kullanmayın. Tek kullanımlık                                                                                                    |
| LOT                 | Parti numarası                                                                                                    |
|                     | Son kullanma tarihi                                                                                                    |
| 32°F                | Saklama sıcaklığı                                                                                                    |
| (01)XXXXXXXXXXXXXXX | UDI (Tekil Cihaz Kimliği)<br>Ürünün tekil kimlik numarası                                                                                |
| (10) XXXXXX         | UDI (Tekil Cihaz Kimliği)<br>Parti numarası                                                                                              |
| (11) XXXXXX         | UDI (Tekil Cihaz Kimliği)<br>İmalat tarihi                                                                                               |
| (17) XXXXXX         | UDI (Tekil Cihaz Kimliği)<br>Son kullanma tarihi                                                                                         |

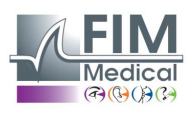

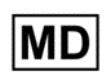

Tıbbi Cihaz

M

Üretim tarihi

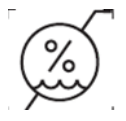

Nem sınırı

## 2. Güvenlik

## 2.1. Genel

#### Dikkat:

- Audiolyser<sup>®</sup> ADL20 cihazını tıbbi olmayan bir ortamda kullanmayın.
- Operatör, test boyunca 80dB veya üstü ses emisyonunun toplam süresinin 15 dakikayı aşmadığından ve maksimum eşik 100dB'nin üzerine çıkmadığından emin olmalıdır.
- UYARI: Cihazı değiştirmek veya cihaza müdahale etmek kesinlikte yasaktır. Sadece imalatçı veya yetkili distribütörleri cihazlara müdahale edebilir.
- Audiolyser<sup>®</sup> ADL20 cihazını patlayıcı veya anestezik gazların olduğu bir ortamda bağlamayın veya kullanmayın.
- Kulaklığı veya cihazı düşürmeyin.
- Hasta butonuna sürekli olarak basılı tutmayın, sadece eylem gerektiğinde kısa bir süre basın.
- Cihazı ne temizlemek ne de başka bir sebeple hiçbir şekilde suya batırmayın, ıslatmayın veya üzerine su sıçratmayın (sprey ve aerosol dezenfektanlara dikkat edin).
- Kulaklık kablolarını çekmeyin.
- Kulaklık kulaklar üzerindeyken ani hareketler yapmayın.
- Bilgisayar ve Audiolyser<sup>®</sup> ADL20 kablolarının yerde sürünmesine ve birbirlerine dolanmasına izin vermeyin; kablolar düşmeye neden olabilir veya elektrik bağlantılarına zarar verebilirler.
- Operatör, hastanın kulaklarında bir sorun olup olmadığı ve kulaklarının belli bir frekans veya şiddetten zarar görmeyeceği konusunda bilgi almalıdır. Herhangi sorun veya zarar görme ihtimali olduğu takdirde odyometri yapmaktan kaçınmalı ya da kendisi için mümkün değilse bu testin yapılması için yetkili ve sorumlu birinin yardımını almalıdır.
- Operatör odyometriden önce hastadan gözlüğünü, baş aksesuarlarını ve/veya işitme cihazını çıkarmasını istemelidir.
- Audiolyser<sup>®</sup> ADL20 geçerli düzenlemelerin koşullarına göre bir Tıbbi Cihazdır. Sadece bilgi işleme ekipmanlarının güvenliğiyle ilgili IEC60950 standardına uyan bir bilgisayara bağlanabilir.
- Test ortamının yaygın kullanım koşullarında (bkz. §1.3) Audiolyser® ADL20 cihazının ısınmasını beklemek gerekmez.
- Hijyen ve biyouyumluluk sebeplerinden ötürü odyometri kulaklıklarıyla birlikte FIM Medical marka tek kullanımlık hijyenik bonelerin kullanılması çok önemlidir.
- Ürün sağlıklı cilt üzerinde kullanılmalıdır.
- Bu boneler, ISO 10993 standardının biyouyumluluk zorunluluklarına uymak ve IEC 60645-1 standardına göre mükemmel ses iletimini garanti etmek için özel olarak geliştirilmiştir.
- Öperatör, kullanım amacına ve hijyen koşullarına (her bir hasta arasında tek kullanımlık hijyenik bonelerin değiştirilmesi) uyduğu sürece hastalar için hiçbir risk oluşturmadan belirli bir süre olmaksızın art arda birçok test gerçekleştirebilir.

## <u>Dikkat:</u> ISO 10993 standardının biyouyumluluk zorunluluklarına uymak için Holmco PD-81 / Sennheiser HDA200 / Sennheiser HDA300 / RadioEar DD65 odyometri kulaklıklarıyla birlikte FIM Medical marka tek kullanımlık boneleri kullanmak zorunludur.

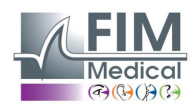

## 2.2. Açıklama

Audiolyser® ADL20® aşağıdaki unsurlardan oluşan elektromedikal bir cihazdır:

- ADL20 cihazı
- Audiowin<sup>®</sup>20 yazılımı (Audiolyser<sup>®</sup> cihazına entegre)
- Boneler

## 2.3. Kullanım amacı

Audiolyser<sup>®</sup> ADL20 sadece işitme fonksiyonunun incelenmesi için tasarlanmış bilgisayarlı bir odyometredir. Hastanın işitme bozukluklarını tespit etmek için tarama yapmayı sağlayan bir araçtır.

Tek kullanımlık biyouyumlu boneler, cilt ve boneler arasında biyouyumluluk sağlamak ve iki hasta arasında bakteriyolojik riskleri önlemek için Audiolyser<sup>®</sup> ADL20 cihazının kulaklığına uyarlanmıştır.

#### 2.4. Hedef kullanıcılar

Audiolyser<sup>®</sup> ADL20 sadece tıbbi sekreter, hemşire, doktor, KKB uzmanı veya odyometre kullanımı ve odyometri sonuçların yorumlanması konusunda geçerli ve kapsamlı bir eğitim almış diğer uzman doktorlar gibi sağlık profesyonelleri tarafından kullanılmalıdır. Tıbbi kariyerleri nedeniyle sağlık profesyonelleri hijyen ve bakteriyel kontaminasyon kuralları konusunda bilinçlidirler.

Kullanıcı bilgisayar kullanımın temel kuralları konusunda eğitilmeli ve bilgilendirilmelidir. Kullanıcı, yazılımların korsanlığı, gizli bilgilerin ifşası, herhangi bir bilgisayar virüsü saldırısı veya uygunsuz kullanım risklerine karşı korunmak için tüm önlemleri alacaktır.

Bilgisayarda kayıtlı verileri mümkün olduğunca sık olarak güvenilir bir ortama yedeklemeye özellikle özen gösterecektir; bu işlemi her gün yapmanızı tavsiye ederiz.

Audiowin<sup>®</sup>20 yazılımının yazılım kullanım koşullarını belirten bir lisans sözleşmesiyle birlikte teslim edildiğini kullanıcılara hatırlatırız. Bu lisans tek bir yerde kurulum ve kullanım için verilir. Tüm yeni kurumlar için yeni bir lisans satın alınmalıdır.

Şüphe duyulması durumunda sağlık profesyoneli kullanıcı kılavuzuna başvurmalı ve/veya FIM Medical şirketine veya distribütörüne ulaşmalıdır.

## 2.5. Hasta popülasyonu

Bu cihazı kullanabilecek hasta popülasyonu:

- 4 yaşından büyük kişiler
- Cevap vermek için bir butona basabilecek veya bunu yapamıyorsa cevabı operatöre verebilecek herkes
- İşitme durumlarıyla ilgili herhangi bir kontrendikasyonu olmayan herkes

## 2.6. Tıbbi endikasyonlar ve kontrendikasyonlar

Açıklama: AUDIOLYSER® ADL20 işitme fonksiyonunun incelenmesini ve hastanın potansiyel işitme sorunlarının taranmasını sağlar.

Kontrendikasyonlar/sınırlamalar:

- İşitme cihazı takan bir hastaya odyometri uygulamayın.
- Önce kulağı otoskopi ile muayene etmeden odyometri uygulamayın.
- Audiolyser® ADL20 kullanımı 4 yaşından büyük kişilerle sınırlıdır.

## 2.7. Kullanım ortamı

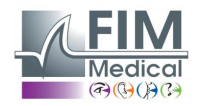

Gürültülü bir ortam testi ve odyometri sonuçlarını olumsuz etkileyebilir. Bu durumda odyometri kabini kullanmanızı tavsiye ederiz.

## 2.8. Cihazın kullanımıyla bağlantılı klinik yararlar ve riskler

Odyometre işitme seviyesini değerlendirebilmek için hastanın işitme fonksiyonunu analiz etmelidir. Cihaz, odyometrik eğrileri yaş ve cinsiyete göre işitme eşiklerinin istatistiksel dağılımının (ISO 7029 standardı tarafından öngörülen) eğrileriyle karşılaştırarak hastanın işitme kaybını değerlendirir. Odyometri testleri, odyometrik hesaplamalar ve yorumlama kılavuzları kullanarak meslek kaynaklı işitme kaybını tespit etmeyi sağlar. Hastalarının periyodik takibi çalışma ortamının işitme üzerinde etkisini değerlendirmeyi sağlar.

Audiolyser<sup>®</sup> ADL20 cihazının ve Audiowin<sup>®</sup>20 yazılımının performansları, teknik özellikleri, ölçüm hassasiyetleri ve IEC 60645-1 standardına uyumu, hasta için teşhis açısından niteliksel klinik yarar sağlar. Yorumlama kılavuzları doğrultusunda odyometrik ölçümlerin hassasiyeti, hastanın sağırlık seviyelerini ve uzun vadede işitmesinin değişimini teşhis etmeyi sağlar. Audiolyser<sup>®</sup> ADL20 cihazı ile hasta başına yapılan muayene sayısında herhangi bir sınırlama yoktur.

## 2.9. Olumsuz olay veya ciddi olumsuz olay riskleri

Cihazla bağlantılı herhangi bir olumsuz olay veya ciddi bir olumsuz olay riski durumunda sağlık profesyonelleri veya kullanıcılar üye devletin yetkili makamlarına bildirimde bulunabilirler. Her durumda bu materyovijilans vakasını bildirmesi ve ele alması için imalatçı en kısa zamanda bilgilendirilmelidir.

## 2.10. Potansiyel advers ve yan etkiler

Audiolyser® ADL20 ürününün piyasaya çıkarılmasından bu yana klinik performans, klinik güvenlik veya kullanılabilirlik ile bağlantılı herhangi bir advers etki veya olay bildirilmemiştir. Bildirilen şikâyetler, klinik performans veya güvenlik üzerinde etki etmeyen, sadece cihazın arızalanması veya lojistik sorunlar ile bağlantılı olmuştur.

Ayrıca ne bilimsel literatürde ne de sağlık yetkililerinin ana veri tabanlarında tüm tarama odyometrisi türleriyle (geleneksel veya bilgisayarlı odyometri) bağlantılı herhangi bir ciddi olumsuz olay veya ciddi advers etki bildirilmemiştir.

Dolayısıyla FIM MEDICAL, Audiolyser® ADL20 cihazının kullanımından kaynaklanan herhangi bir advers etki ve/veya yan etki olduğunu iddia etmez.

## 3. Kurulum

## 3.1. Minimum konfigürasyon

- Audiolyser<sup>®</sup> ADL20 cihazının desteklediği işletim sistemleri: Windows 7, Windows 8, Windows 10, Windows 11.
- 1 Ghz işlemciye sahip bilgisayar
- 512 MB RAM
- 500 MB boş sabit disk alanı
- En az 1024x748 16 milyon renk çözünürlüğü destekleyen bir grafik kartı (veya grafik yonga seti)
- 1024 x 768 piksel milyon renk çözünürlüğü destekleyen ekran
- Klavye/Fare
- USB yuvası

## 3.2. Yazılım kullanım koşulları

Audiowin<sup>®</sup>20 yazılımına aşağıda belirtilen koşullarda lisans verilir. Kurulumdan önce veya yazılımın alınmasından 48 saat sonra bu koşulları reddederseniz geri ödeme almak için lütfen yazılımı size satan distribütöre geri verin.

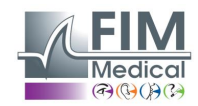

Yazılımın kullanımı aşağıdaki koşulları kabul ettiğiniz anlamına gelir:

Lisanslı olarak sağlanan yazılım, işbu koşullara uymanız şartıyla size bu ürünü kullanma hakkı veren FIM Medical şirketinin malıdır.

Bu lisans tek bir yerde (sabit, taşınabilir veya terminal bilgisayar) kurulum ve kullanım için verilir.

Tüm yeni kurumlar için yeni bir lisans satın alınmalıdır ya da program ilk kurulduğu yerden kaldırılmalıdır. Kullanım lisansı isme özeldir ve FIM Medical'ın yazılı izni olmadan başkasına aktarılamaz veya satılamaz. Lisanslı olarak sağlanan FIM Medical yazılım ürününün kopyalanması veya çoğaltılması yasaktır. Orijinal ekranların veya bilgisayar işlemlerinin kısmen bile olsa çoğaltılması bu sözleşmenin ihlali anlamına gelir. Tüm korsan kopyaları veya yetkisi olmayan üçüncü taraflarca kullanımı önlemek için gerekli tüm önlemleri almayı kabul edersiniz.

FIM Medical şirketi yazılımlarından birinin bir bilgisayara kurulmasıyla bağlantılı arızalı çalışmalardan hiçbir şekilde sorumlu tutulamaz. Aynı şekilde FIM Medical şirketi, verilerin kısmen veya tamamen kaybedilmesi gibi yazılımlarından birinin kurulmasıyla bağlantılı sonuçlardan da sorumlu tutulamaz.

Kullanıcı bilgisayar kullanımın temel kuralları konusunda eğitilmeli ve bilgilendirilmelidir. Kullanıcı, yazılımların korsanlığı, gizli bilgilerin ifşası, herhangi bir bilgisayar virüsü saldırısı veya uygunsuz kullanım risklerine karşı korunmak için tüm önlemleri alacaktır.

Bilgisayarda kayıtlı verileri mümkün olduğunca sık olarak güvenilir bir ortama yedeklemeye özellikle özen gösterecektir; bu işlemi her gün yapmanızı tavsiye ederiz.

## 3.3. Ön koşullar

Yazılımla beraber kurulan gerekli bileşenler:

- Adobe Reader
- Silicon Labs Cp210x sürücüleri (cihazın USB iletişimini sağlayan bileşen)

## 3.4. Kurulum işlemi

Not: Audiowin®20 kurulumunu gerçekleştirmek için yönetici modunda olmalısınız.

Dikkat, operatör kurum yapılacak bilgisayarda tüm yönetici haklarına sahip olmalıdır. Cihaz takımı sabit bir masaya kurulmalıdır. Fazla eşya olmayan, güvenli bir yere koyun. Hasta ekranı ve hareketlerinizi görmemelidir.

- 1. Bilgisayarı başlatın.
- 2. Audiowin<sup>®</sup>20 yazılım CD'sini CD okuyucusuna takın.
- 3. Yazılım kurulumu aşamasına geçin.
- 4. Bilgisayarınız otomatik yürütmeye ayarlanmışsa "autorun" kurulum işlemini kendisi başlatacaktır.
- 5. Aksi takdirde Windows gezginini açın ve ardından CD'nin kök dizininde "setup.exe" dosyasını bularak dosyayı başlatın.
- 6. Programın kurulumu başladıktan sonra talimatları takip edin.
- 7. Yazılım dilinizi seçin ve ardından "OK" butonuna tıklayın.

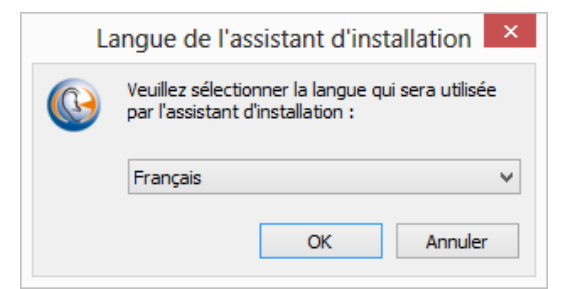

3. "İleri" butonuna tıklayın:

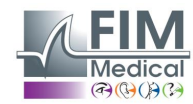

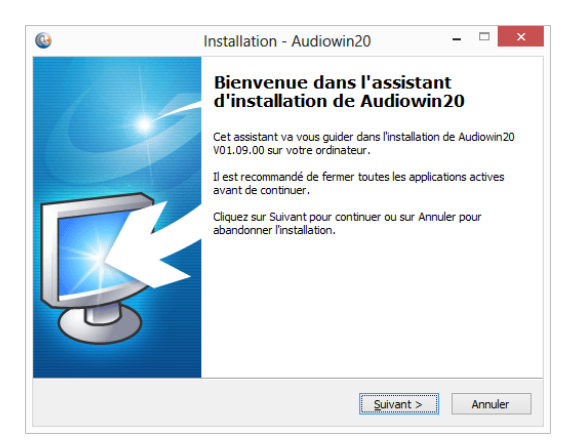

9. CD kılıfının arkasında bulunan kurulum anahtarını girin ve ardından "İleri" butonuna tıklayın:

| 0                            | Installation - Audiowin20 - | □ ×      |
|------------------------------|-----------------------------|----------|
| Clé d'installaton.           |                             | <b>R</b> |
| Entrez la clé d'installation | ı.                          |          |
| Clé d'installaton.           |                             |          |
| XXXXX XXXXX XXXXX XXXXX      |                             |          |
|                              |                             |          |
|                              |                             |          |
|                              |                             |          |
|                              |                             |          |
|                              |                             |          |
|                              |                             |          |
|                              |                             |          |
|                              |                             |          |
|                              | < Précédent Suivant >       | Annuler  |

10. Lisans sözleşmesini kabul edin ve ardından "İleri" butonuna tıklayın:

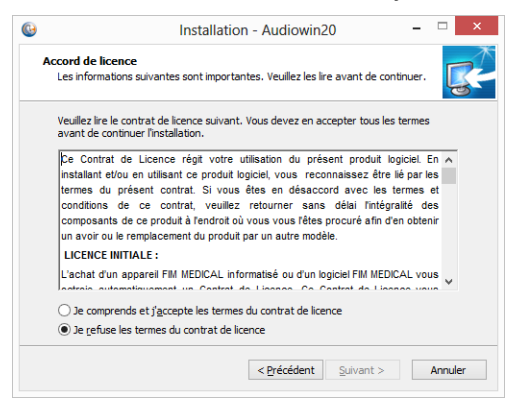

11. Audiowin<sup>®</sup>20 yazılımının kurulumu için bir kurulum yolu seçin (isteğe bağlı) ve ardından "İleri" butonuna tıklayın:

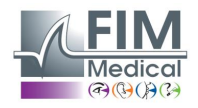

| 0                                                                                                    | Installation - Audiowin20 🛛 – 🗆 🗙                                  |  |  |  |
|----------------------------------------------------------------------------------------------------|--------------------------------------------------------------------|--|--|--|
|                                                                                                    | Dossier de destination<br>Où Audiowin20 doit-l être installé ?     |  |  |  |
|                                                                                                    | L'assistant va installer Audiowin20 dans le dossier suivant.       |  |  |  |
| Pour continuer, diquez sur Suivant. Si vous souhaitez choisir un dossier différent,<br>diquez sur Parcourir. |                                                                    |  |  |  |
|                                                                                                    | C:\Program Files (x86)\FIM\Audiowin20 Parcourir                    |  |  |  |
|                                                                                                    |                                                                    |  |  |  |
|                                                                                                    |                                                                    |  |  |  |
|                                                                                                    | Le programme requiert au moins 26,3 Mo d'espace disque disponible. |  |  |  |
|                                                                                                    | < Précédent Suivant > Annuler                                      |  |  |  |

12. Veri tabanında bir kurulum yolu seçin (isteğe bağlı) ve ardından "İleri" butonuna tıklayın:

|                                                 | Installation           | n - Audiowin2      | 0          | - 1                 |   |
|-------------------------------------------------|------------------------|--------------------|------------|---------------------|---|
| l <b>ase de données</b><br>Ou sera installée la | base de données        |                    |            |                     | G |
| Sélectionnez le répe                            | ertoire de base de doi | nnées, puis dique: | z Suivant. |                     |   |
| C: \ProgramData \F.                             | IM\Database            |                    |            | Pa <u>r</u> courir. |   |
|                                                 |                        |                    |            |                     |   |
|                                                 |                        |                    |            |                     |   |
|                                                 |                        |                    |            |                     |   |
|                                                 |                        |                    |            |                     |   |
|                                                 |                        |                    |            |                     |   |
|                                                 |                        |                    |            |                     |   |
|                                                 |                        |                    |            |                     |   |
|                                                 |                        |                    |            |                     |   |
|                                                 |                        |                    |            |                     |   |

13. "İleri" butonuna tıklayın:

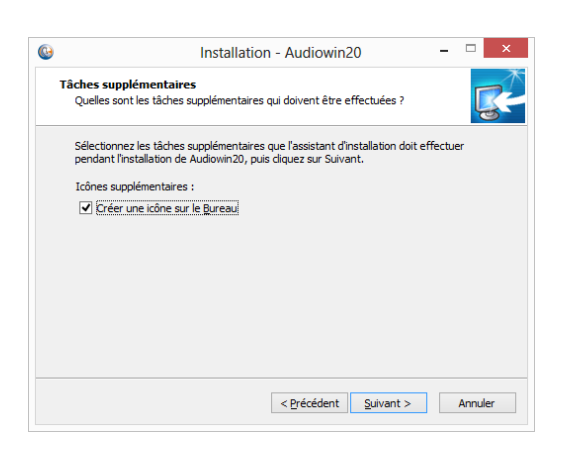

14. "Kur" butonuna tıklayın:

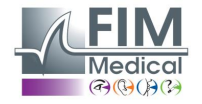

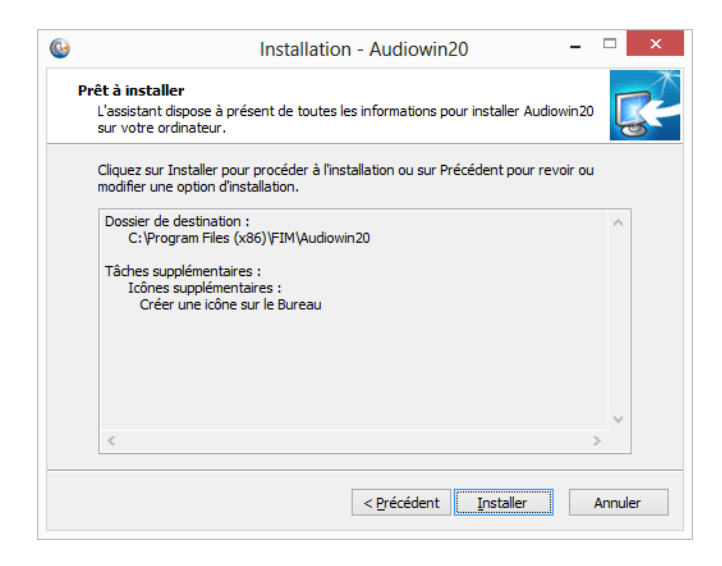

15. Kurulumun tamamlanmasını bekleyin

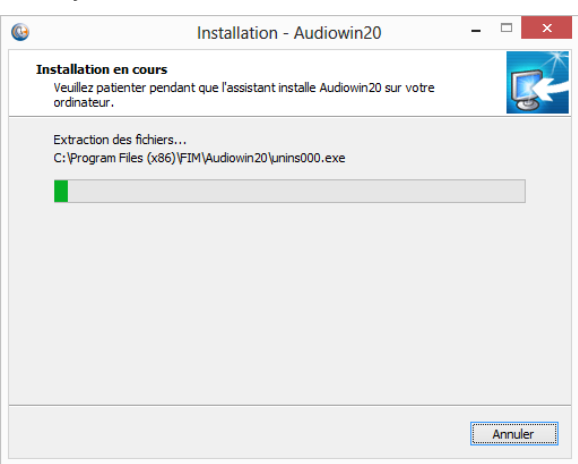

16. "Bitir" butonuna tıklayın:

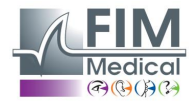

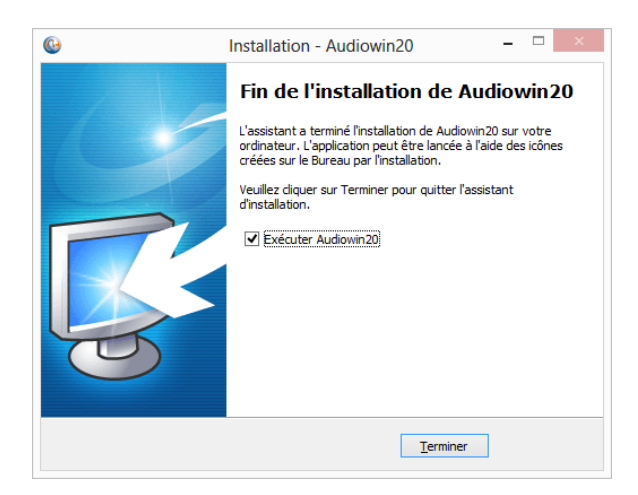

17. Bilgisayarda bir **USB** bağlayıcı bulun ve Audiolyser<sup>®</sup> ADL20 cihazını bağlayın.

## 3.5. Veri tabanı

## 3.5.1. Audiowin®20 veri tabanı

Audiowin<sup>®</sup>20 iki veri tabanı biçimi kullanabilir:

• MS Access tipi yerel veri tabanı (\*.mdb)

## 3.5.2. Geçmiş veri tabanını kurtarma

Audiowin<sup>®</sup> yazılımından Audiowin<sup>®</sup>20 yazılımına geçiş kapsamında veri tabanı kurtarması yapmaya gerek yoktur; bu otomatik olarak yapılır.

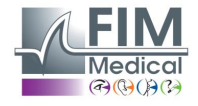

## 3.6. Cihazın bağlanması/bağlantısının kesilmesi

Kurulum sonrasında Audiolyser<sup>®</sup> ADL20 cihazını USB kablosu ile bilgisayara bağlayabilirsiniz. Kurulum doğru yapılmışsa cihaz ilk bağlantıda tanınmalıdır (bağlantı ekranın sağ alt kısmında gösterilir, ikon maviye döner):

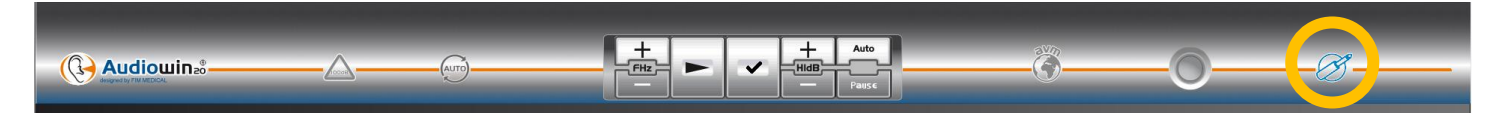

Aksi takdirde cihazının doğru bağlandığını kontrol edin, bağlanmamışsa Audiowin<sup>®</sup>20 yazılımını kaldırın ve sürücülerin kurulumunu manuel olarak başlatın. Yükleyici, CD'de "Sürücüler" dizininin içinde bulunur. CP210xVCPInstaller.exe'ye çift tıklayın ve talimatları izleyin.

Ardından Audiolyser® ADL20 cihazını bağlayın. Cihaz, işletim yazılımı tarafından tanınmalıdır.

Odyometreyi durdurmak için Audiowin<sup>®</sup>20 yazılım penceresini kapatın. Uzun bir süre ara vereceksiniz kulaklığın USB prizini çıkarın ve ambalajına koyun.

## 3.7. Kaldırma

İhtiyacınız kalmadıysa Audiowin<sup>®</sup>20 yazılımını bilgisayarınızdan kaldırabilirsiniz. Programları kaldırmak için "Programlar ve Özellikler"i kullanabilirsiniz.

- 1. "Programlar ve Özellikler"i açın. Windows'un kontrol panelinden "Programlar"a ardından "Programlar ve Özellikler"e tıklayın. Dikkat: Kaldırma paneline erişim Windows sürümlerine göre değişebilir.
- 2. Audiowin<sup>®</sup>20'yi seçin, ardından "Kaldır"a tıklayın.
- 3. "Silicon Labs CP210x USB to UART Bridge" sürücülerini kaldırın. <u>Dikkat:</u> Sürücüyü kaldırmadan önce başka hiçbir yazılımın kullanılmadığından emin olun.

## 4. Kullanım

## 4.1. Tek kullanımlık hijyenik bonelerin takılması

FIM Medical şirketi özellikle Audiolyser<sup>®</sup> ADL20 odyometreleriyle kullanılmaları için **tek kullanımlık biyouyumlu hijyenik boneler** geliştirdi.

- <u>Dikkat:</u> Tek kullanımlık hijyenik boneler her testte mutlaka kullanılmalı ve her hasta arasında mutlaka değiştirilmelidir.
- <u>Dikkat:</u> Hijyen ve biyouyumluluk sebeplerinden ötürü odyometri kulaklıklarıyla birlikte FIM Medical marka tek kullanımlık hijyenik bonelerin kullanılması çok önemlidir.

Bu boneler, ISO 10993 standardının biyouyumluluk zorunluluklarına uymak ve IEC 60645-1 standardına göre mükemmel ses iletimini garanti etmek için özel olarak geliştirilmiştir.

#### Tek kullanımlık hijyenik bonelerin takılması:

- ✓ Tek kullanımlık hijyenik boneleri odyometri kulaklığının her bir kulağının üzerine (hoparlör tarafı) yerleştirin.
- ✓ Boneleri, hastayla kulaklık arasında olası kırışmadan dolayı fazladan kalınlık oluşmayacak şekilde ayarlayın.

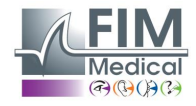

## 4.2. Hastaya yapılacak ön açıklamalar

#### 4.2.1. Kulaklığın takılması

Hastanın rahatça oturmasını sağlamak ve kulaklığı kulaklarına takmasına yardım etmek gerekir. Süngerler kulak kepçelerine ve kulaklık bandı sıkıştırmadan başın üzerinde oturtulmalıdır. Saçlar ve çok büyük küpeler ses sızıntısını önlemek için çıkarılmalıdır.

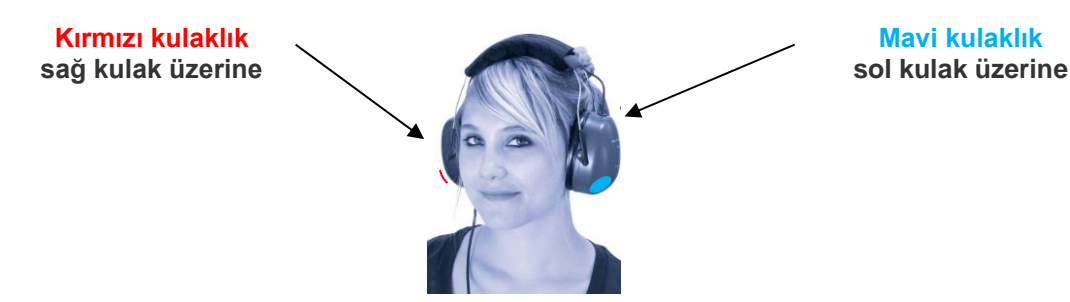

#### 4.2.2. AVM (Çok Dilli Sesli Asistan)

AVM (Çok Dilli Sesli Asistan), yazılım komutları sayesinde kulaklık aracılığıyla hastaya sesli talimatlar veren bir cihazdır. Bu talimatlar birçok dilde mevcuttur (*isteğe bağlı*), bu da geniş bir kitleye odyometri yapılabilmesini sağlar.

AVM test sürecini ve hasta cevap butonunun nasıl çalıştığını anlatacaktır. Ayrıca alışma aşamasında kullanım hatası olması durumunda da duyulacaktır.

#### 4.2.3. En sık yapılan hatalar

- 1. Butona sürekli basmak.
- 2. Butona tekrar tekrar ve yanlış zamanda basmak.
- 3. Çok hafif basmak.

Hastanın butonun işleyişine alışamaması durumunda sesi algıladığını elini kaldırarak onaylayabilir. Bu durumda operatör "Onayla" butonuna tıklayarak veya "enter" tuşuna basarak eşiği onaylar.

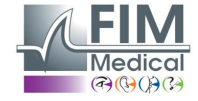

## 4.3. Yazılımın kullanımı

## 4.3.1. Sunum

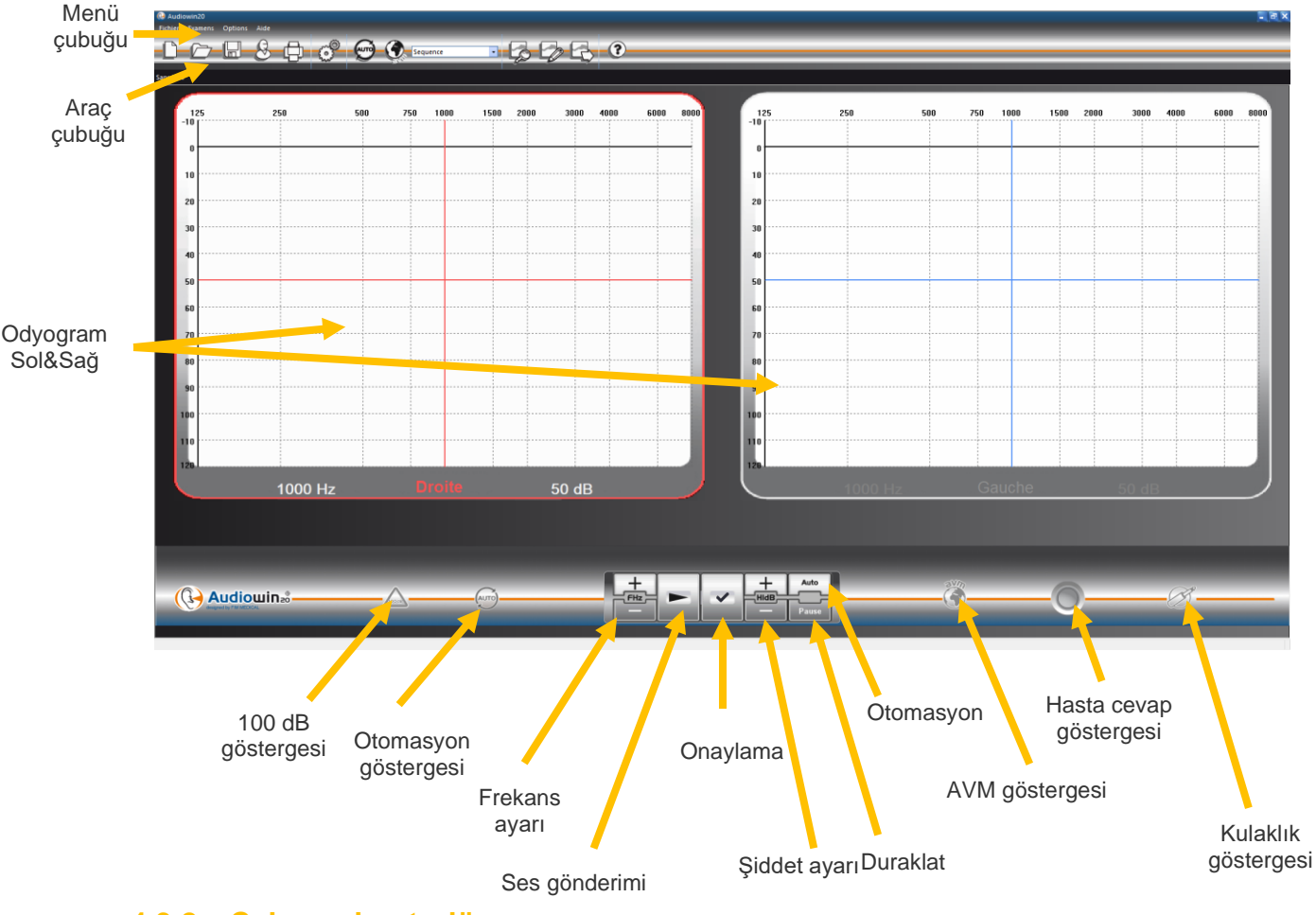

## 4.3.2. Çalışma kontrolü

Audiowin<sup>®</sup>20 arayüzü başlatıldığında ve kulaklık bağlandığında kulaklık göstergesi griden maviye geçer. Aksi takdirde aşağıdakileri kontrol etmek gerekir:

- 1. USB kablosunun doğru bir şekilde takılmış olması
- 2. Yazılımın iki kere başlatılmamış olması
- 3. Sürücülerin kurulumunun başarılı olması

Kulaklık göstergesi maviye döndüğünde bir frekans ve bir işitilebilir ses şiddetinin kesiştiği noktada sol veya sağ kulağın grafiğine tıklayın.

Klavyenin "space" çubuğuna basarak sesi gönderin; seçilen ses algılanmalıdır.

## 4.3.3. Araç çubuğu

Ana işlevlere erişimi sağlar.

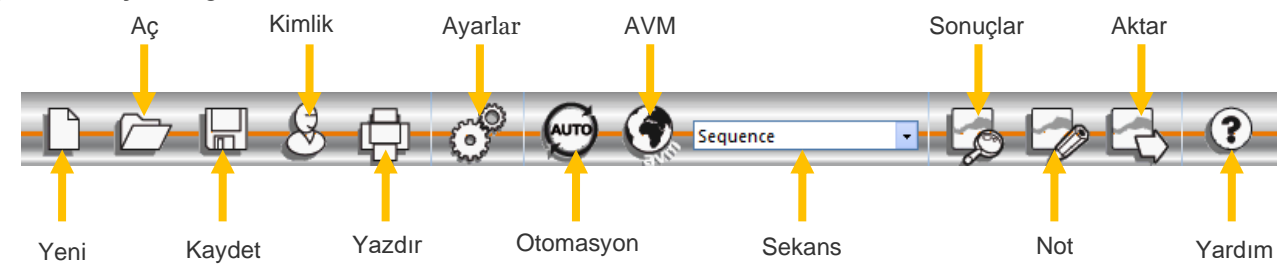

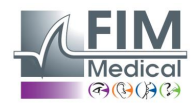

#### 4.3.4. Menü çubuğu

#### 4.3.4.1. Dosya

| İşlev                     | Açıklama                                                                              |
|---------------------------|---------------------------------------------------------------------------------------|
| Yeni                      | Yeni dosya ekleme                                                                     |
| Aç                        | Bir hasta dosyası ve/veya test açma                                                   |
| Kaydet                    | Dosyayı ve devam eden testi kaydetme                                                  |
| Aktar                     | Yapılan testi bilgisayara aktarma                                                     |
| Karşılaştırma             | Veri tabanında kayıtlı, aynı hastaya ait birden fazla eğrinin karşılaştırılması       |
| Değerlendirme             | Bir indeks veya frekansa göre bir hastanın zaman içindeki gelişimini görmenizi sağlar |
| Kimlik                    | Hastanın kimliğinin girilmesini veya kontrol edilmesini sağlar                        |
| Yazdır                    | Devam eden testi yazdırır                                                             |
| Seçici yazdırma           | Belli kriterlere göre bir test seçkisi yazdırır                                       |
| Yazdırmadan önce önizleme | Tüm sayfaları görüntüler                                                              |
| Yazıcı konfigürasyonu     | Yazıcıyı seçmenizi ve konfigüre etmenizi sağlar                                       |
| Çıkış                     | Programdan çıkar                                                                      |

#### 4.3.4.2. Testler

| İşlev             | Açıklama                                                   |
|-------------------|------------------------------------------------------------|
| Otomasyon         | Otomasyonu başlatır/durdurur                               |
| Duraklat          | Otomasyonu duraklatır veya yeniden başlatır                |
| AVM'yi tekrarlama | AVM'nin son mesajını hastaya tekrar söyler                 |
| AVM               | Mevcut diller listesi                                      |
| Not               | Teste eklenmiş bir notun düzenlenmesini sağlar             |
| Sonuçlar          | Odyometrinin sonuçlarını ve hesaplanan indeksleri gösterir |
| +90 dB izni       | 90 desibel değerini geçebilmek için bunu işaretleyin       |
|                   |                                                            |

#### 4.3.4.3. Seçenekler

| İşlev                     | Açıklama                                              |
|---------------------------|-------------------------------------------------------|
| Ayarlar                   | Tüm yazılımın ayarlarını yapmanızı sağlar             |
| İçe/dışa aktarma ayarları | Verileri bir yerden başka bir yere kopyalamayı sağlar |

#### 4.3.4.4. Yardım

| İşlev              | Açıklama                                             |
|--------------------|------------------------------------------------------|
| Hakkında           | Sürüm ve telif hakkı hakkında bilgi                  |
| Sistem bilgileri   | Ortam ve cihaz hakkında bilgiler                     |
| Kullanıcı kılavuzu | Cihazın kullanıcı kılavuzunun PDF versiyonuna erişim |
| TeamViewer         | Gerektiğinde ekiplerimize uzaktan bağlanmayı sağlar  |

## 4.4. Hastanın kimliğinin tanımlanması

#### 4.4.1. Kimlik

Hastanın kimliğinin tanımlanması sadece test sonuçlarının veri tabanına kaydedilmesi için değil aynı zamanda hastanın yaş ve cinsiyetine göre beklenen cevap sınırlarını hesaplamak ve göstermek için de gereklidir (bkz. ISO 7029).

Bunun için odyometriden önce veya sonra "Kimlik" butonuna tıklayın.

| Identification |             |           |      |              |            | × |
|----------------|-------------|-----------|------|--------------|------------|---|
| Nom :          | * [         |           |      | Entreprise : |            |   |
| Prénom :       | *           |           |      | Fonction :   |            |   |
| Né le :        | *           | Age :     | 0    | Exposition : |            |   |
| Id: *          |             |           | Auto | Note :       |            |   |
| Sexe :         | Masculin    | ◯ Féminin |      |              |            |   |
|                |             |           |      | Opérateur    | ×          |   |
| * = Champ      | obligatoire |           |      |              | OK Annuler |   |

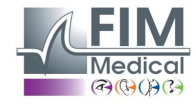

İstenilen alanları doldurun (yıldızla işaretlenmiş alanlar zorunludur). Fare ile yeni kutucuğa tıklayarak veya "**TAB**" tuşuna basarak bir alandan diğer alana geçebilirsiniz.

Soyadının yanında bulunan küçük üç nokta (...) butonu, soyadının ilk harflerini yazarak hastanın önceden kayıtlı olup olmadığını aramayı sağlar.

Doğum tarihi boşluklu veya boşluksuz girilebilir. Yıl 2 veya 4 rakamlı olabilir.

Ör.: 21/04/1981 veya 21/04/81

## 4.4.2. Beklenen değerlerin gösterilmesi

Kimlik tanımlamadan sonra grafik aşağıdaki gibi görünecektir.

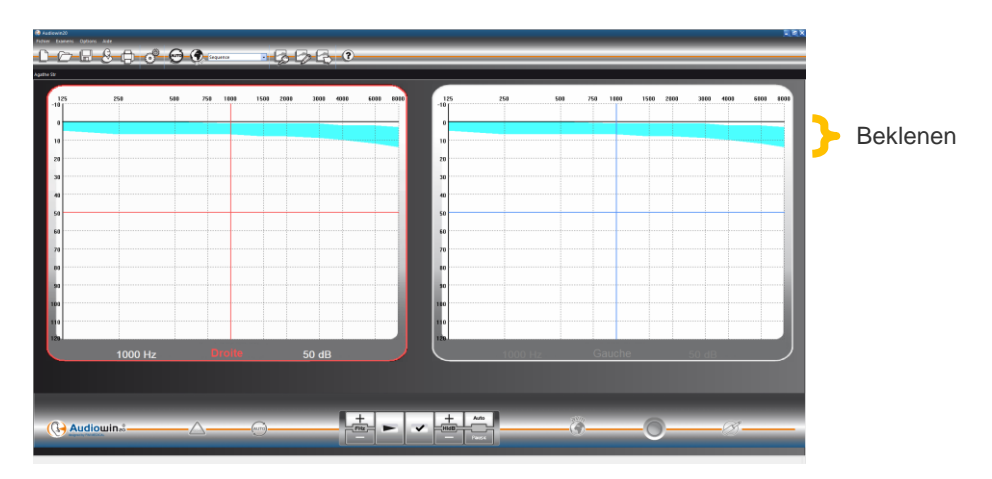

Bu beklenen değerlerin hesaplanması ISO 7029 :2000 standardına dayanır. Renk, "**Ayarlar**" penceresindeki "**Genel**" sekmesinden değiştirilebilir.

## 4.5. Bir hasta dosyası/test açma

#### 4.5.1. Bir dosya açma

Kayıtlı bir hastanın verilerini bulmak için aşağıdakileri yapın: **"Aç**" butonuna tıklayın. Aşağıdaki ekran görünür:

| Ouvrir     | and the second second s | ×              |
|------------|----------------------------------------------------------------------------------------------------|----------------|
| Rechercher |                                                                                                    |                |
| Par nom :  | na                                                                                                    |                |
| Par ID :   |                                                                                                    | Recherche      |
| 🕅 De :     | 10/07/2012 • à: 11/07/2012 •                                                                                                    |                |
| Audio      | owin20                                                                                                    | Nouvel examen  |
|            | *2                                                                                                    | Charger examen |
|            | *test<br>*test                                                                                                    | Détruire       |
|            |                                                                                                    |                |
|            |                                                                                                    | Quitter        |
|            |                                                                                                    | 1              |

"**Soyadı**" kutucuğuna hastanın soyadının ilk harflerini girin, ardından "**Ara** butonuna tıklayın. Bu harflerle başlayan soyadı listesi görünecektir.

Ardından "Yeni test" butonuna tıklayın.

Hasta araması ayrıca kimlik numarası veya kayıt tarihi ile de yapılabilir.

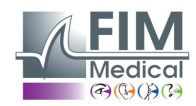

#### 4.5.2. Bir test açma

Eski bir testi görüntülemek veya yazdırmak için operatör bir dosyayı yeniden açabilir.

Bunun için az önce yaptıklarınızı yapın: Hastanın soyadının yanında küçük bir + işareti görülür. Bu, testlerin yapılmış olduğunu gösterir. Bu + işaretine tıklayın.

Tarih ve saat listesi görünecektir.

Belli bir tarihte yapılmış odyogramı görüntülemek için tarihlerden birine çift tıklayın veya "testi yükle ögesine tıklayın.

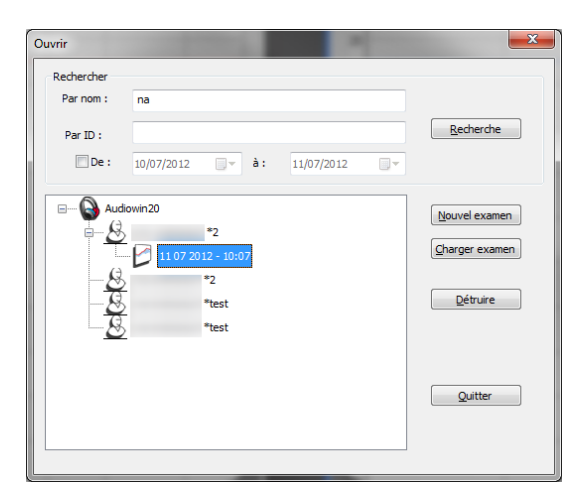

## 4.6. Yazılım ayarları

#### 4.6.1. Tarama

Bir tarama testi yapmak için tavsiye edilen ayarlar aşağıdadır.

"Genel" sekmesi

1. Genişlik varyasyonu 5 dB

2. Ses emisyonu Kesik

- "Otomasyon" sekmesi
  - Frekans
     Alt dinleme seviyesi
     0 dB
     1000 Hz, 2000 Hz, 4000 Hz, 6000 Hz, 8000 Hz, 500 Hz, 250 Hz.
  - 3. Sunum seviyesi 50 dB

"Otomasyon" sekmesi

Deneme sayısı
 Şüpheli test hata payı
 Seviye başına süre
 Art arda 3 başarılı deneme
 10 dB
 Saniyenin onda biri biriminde 15 ile 30 arasında bir aralık seçin.

Tüm bu ayarlar bir kere yapılır. İstediğiniz zaman ayarlara geri gelebilirsiniz.

#### 4.6.2. Ayarlar penceresi

Yazılımın ayarlarını tanımlamak için:

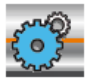

Araç çubuğunda ayarlar simgesine tıklayın veya menü çubuğunda Seçenek ardından Ayarlar ögesini seçin.

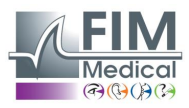

| 4.6.2.1. Genel sekmesi                 |                                                                                                    |
|----------------------------------------|----------------------------------------------------------------------------------------------------|
| Bouton d'émission                      | Emisyon butonunun ana arayüzde işleyişi. Fare imleci<br>oynat butonuna getirildiğinde otomatik ses emisyonu.                        |
| Directe     OInverse                   |                                                                                                    |
| Système silencieux actif               |                                                                                                    |
| -Source de données                     | Veri tabanı yolunu değiştirin. <b>Dikkat</b> : Bu ayarı, sonuçlarını bilmeden değiştirmeyin.                                        |
| Modifier                               |                                                                                                    |
| Predit (ISO7029)                       | Beklenen değerlerin gösterilmesi, yazdırılması ve                                                                                   |
| 🗹 Affichage 🗹 Impression 📘 Couleurs 🗸  | rengi.                                                                                                    |
| Flèches haute et basse                 | Klavyenin aşağı ve yukarı ok tuşlarının eylemi.                                                                                     |
| Flèche haute augmente l'amplitude      |                                                                                                    |
| O Flèche haute diminue l'amplitude     |                                                                                                    |
| 20010                                  | Audiowin®20'nin dilini dožistirin                                                                                                   |
| Français ~                             |                                                                                                    |
|                                        |                                                                                                    |
| Pulse                                  | Sesin niteliği (kesik veya devamlı)                                                                                                 |
| Son pulse :   Non  Oui                 |                                                                                                    |
| Impression                             | Audiowin <sup>w</sup> 20 odyogramı renkli yazdırabilir. (Yazıcı izin verdiği takdirde) yazılan sayfanın üzerindeki logoyu seçebilir |
| Logo: 📴                                |                                                                                                    |
| Format de la date                      | Tarih bicimi                                                                                                    |
|                                        | 2                                                                                                    |
|                                        | Hasta hutonunun devre disi hirakilmasi. Hasta sesi                                                                                  |
| Poire patient                          | duyduğunda elini kaldırarak işaret eder ve operatör<br>"Enter" tuşu veya "Onayla" butonuyla ölçümü onaylar.                         |
| Variation d'amplitude                  | Ses genişliğinin varyasyonu                                                                                                    |
| ◯ 1 dB                                 |                                                                                                    |
|                                        |                                                                                                    |
| Flèches droite et gauche               | Sağ ve sol oklarının odyogram üzerinde işleyişinin avarları. Her frekansın sıravla taranması veva sadece                            |
| Toutes les fréquences                  | seçilen frekansın taranması olabilir.                                                                                               |
| 0                                      |                                                                                                    |
| Affichage catégorisation               | Odyogramda kategorizasvon alanlarının                                                                                               |
| Aucun     O Degrès de pertes auditives | gösterilmesini değiştirme.                                                                                                    |
| O Merluzzi 1979 O S.I.G.Y.C.O.P        |                                                                                                    |

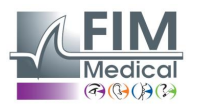

#### 4.6.2.2. Otomasyon sekmesi

Bu sekme şunlara izin verir:

- Sekansta varsayılan olarak kullanılan kriterleri öğrenme.
- Otomatik mod için sekanslar oluşturma ve bunları yönetme (otomatik mod için bkz. Bölüm 4.9)

| néral Automatisme Calculs Export Utilisateur                                                                     |                                                                                                    |
|----------------------------------------------------------------------------------------------------|----------------------------------------------------------------------------------------------------|
| Essais                                                                                                    | Durée par niveau (1/10s)                                                                                    |
| Nombre d'essais :<br>Tolérance des tests douteux (dB) : 10                                                       | <ul> <li>○ Fixe</li> <li>③ Aléatoire</li> <li>Mini :</li> <li>15 ▼</li> <li>Maxi :</li> <li>20 ▼</li> </ul> |
| Séquence                                                                                                    | Première oreille :      O Droite      Gauche                                                                |
| Sequence V<br>Nouveau Renommer Détruire                                                                          | Avertir à la fin de l'automatisme                                                                           |
| 1: 1000 7: 500                                                                                                   | Niveau inférieur d'écoute : 0 dB                                                                            |
| 2: 1500 • 8: 250 •                                                                                               | Niveau de présentation : 50 dB 💌                                                                            |
| 3: 2000 • 9: NON •<br>4: 3000 • 10: NON •<br>5. 4000 • 11: NON •                                                 | Niveau de l'AVM : 200 Option AVM                                                                            |
| 6: 750 • 12: NON •                                                                                               | Présentation de l'AVM                                                                                       |
| Entrez l'ordre dans lequel les fréquences seront testées .<br>"NON" indique que la fréquence ne sera pas testée. | Premier essai                                                                                               |

#### 4.6.2.3. Hesaplama sekmesi

Audiowin<sup>®</sup>20 tarafından MP42<sup>3</sup> (Yasal indeks tablosu No. 42, Genel Meslek Hastalıkları), PAM<sup>3</sup> (Ortalama İşitme Kaybı), IPA<sup>3</sup> (Erken Uyarı Göstergesi), ve DP42.01 (Meslek Hastalıkları 42.01), veya asimetrik işitme kaybı, HSE<sup>1+3</sup> kategorizasyonu, Merluzzi 1979<sup>2+3</sup> kategorizasyonu, MPB 2002<sup>3</sup> kategorizasyonu, SNCF<sup>3</sup> uygunluk kriteri veya S.I.G.Y.C.O.P<sup>3</sup> raporu hesaplamaları gerçekleştirilir.

| lametres            |         |             |                       |                        |                   |         |
|---------------------|---------|-------------|-----------------------|------------------------|-------------------|---------|
| Général Automatisme | Calculs | Export      | Utilisateur           |                        |                   |         |
|                     | 5       | Sélectionn  | ez les calculs que vo | is voulez voir imprime | r                 |         |
|                     | MP42    |             | d500 + d100           | ) + d2000 + d4000      |                   |         |
|                     |         |             |                       | 4                      | -                 |         |
|                     | PAM     |             | d20                   | 0 + d4000              |                   |         |
|                     |         |             |                       | 2                      |                   |         |
|                     | IPA 🗹   |             | d3000 +               | 14000 + d6000          |                   |         |
|                     |         |             |                       |                        |                   |         |
|                     | DP42.0  | 01          | 2 * d500 + 4 * d1     | 00 + 3 * d2000 + d4    | 000               |         |
|                     |         |             |                       | 10                     |                   |         |
|                     | Perte o | d'audition  | asymétrique           | 🗹 Critère              | aptitude SNCF     |         |
|                     | Catégo  | prisation H | ISE                   | Catégo                 | risation MPB 2002 |         |
|                     | Catégo  | orisation N | 1erluzzi 1979         | Note S                 | I.G.Y.C.O.P       |         |
|                     |         |             | Nombre de décimale    | : 0 -                  |                   |         |
|                     |         |             |                       |                        | OK                | Annuler |

<sup>1</sup> Daha fazla bilgi için "The Control of Noise at Work Regulations 2005" belgesine başvurun.

<sup>2</sup> Daha fazla bilgi için "La prevenzione dei danni uditivi da rumore in ambiente di lavoro – linee guida proposte dalla società italiana di medicina del lavoro e igiene industrial" belgesine başvurun.

<sup>3</sup> Daha fazla bilgi için "Calculs et indicateurs en audiométrie" belgesine başvurun

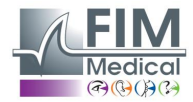

#### 4.6.2.4. Dışa aktarma sekmesi

Bu sekme, F12 tuşuna basıldığında dışa aktarılan dosyanın hedefini ayarlamaya izin verir. Dosya adını ve varsayılan formatı seçin.

| Paramètres    |            |            |             |              |               |                  |         |    |        | Х |
|---------------|------------|------------|-------------|--------------|---------------|------------------|---------|----|--------|---|
| Général Au    | tomatisme  | Calculs    | Export      | Utilisateur  |               |                  |         |    |        |   |
| Export A      | SCII       |            |             |              |               |                  |         |    |        |   |
| <b>▲</b> /=?) | C:\Prog    | ramData\   | FIM\Datab   | base\IoTxt   | Txt           |                  |         |    |        |   |
|               |            |            |             |              |               |                  |         |    |        |   |
| Export A      | utomatique |            |             |              |               |                  |         |    |        |   |
|               | <u></u>    | Acti       |             | lutomoticu   | - nour chaqu  | o oprogiatromo   | <b></b> |    |        |   |
|               | PDF        | MCU        | VEL FUE A   | Automatique  | e pour criaqu | e en egisti en e | inc.    |    |        |   |
|               |            | Acti       | ver XML A   | utomatique   | e nour chaqu  | e enregistreme   | nt.     |    |        |   |
|               | AIVIL      |            |             |              |               |                  |         |    |        |   |
|               | Chemin o   | le généra  | tion des fi | ichiers (PDF | et XML):      |                  |         |    |        |   |
|               | C:\User    | s\asauter  | aud\Deskt   | top\Examer   | ns Audio 201  | 9                |         |    |        |   |
|               | Nom des    | fichiers : |             |              |               |                  |         |    |        |   |
|               | [NAME]     | [FIRSTN    | AME]_[ID]   | ]_[DATE]_[   | TIME]         |                  |         |    |        |   |
|               |            |            |             |              |               |                  |         |    |        |   |
|               |            |            |             |              |               |                  |         |    |        |   |
|               |            |            |             |              |               |                  |         |    |        |   |
|               |            |            |             |              |               |                  |         |    |        |   |
|               |            |            |             |              |               |                  |         |    |        |   |
|               |            |            |             |              |               |                  | L       | OK | Annule | r |

Ayrıca her kayıttan sonra otomatik olarak PDF dosyasına aktarmayı ayarlayabilirsiniz.

Yaratılan dosyaların hedef klasörünü ve dosya adını seçebilirsiniz. Dosya adı kişiselleştirilebilir ve bazı değişkenler kullanılabilir. Ancak dosyaları ayırt edebilmek için test saati ve zamanı olmak üzere iki değişken değiştirilemez. [NAME] → hasta soyadı

[FIRSTNAME] → hasta adı

[ID] → hastanın kimliği

Not: Bu değişkenler ilgili kutucuklar işaretlenerek otomatik olarak doldurulabilir.

#### 4.6.2.5. Kullanıcı sekmesi

İletişim bilgilerinizi girmek ve bunların raporlar sayfasının üst kısmında görünmesini sağlamak için bu pencereyi kullanın.

| ramètre | s           |            |           |              |                        |    |         |
|---------|-------------|------------|-----------|--------------|------------------------|----|---------|
| Général | Automatisme | Calculs    | Export    | Utilisateur  |                        |    |         |
|         |             |            |           |              |                        |    |         |
|         | No          | m, prénor  | n :       | A            | igathe S               |    |         |
|         | Sp          | écialité : |           | A            | ssistante Export       |    |         |
|         | Ad          | resse :    |           |              |                        |    |         |
|         |             | de nostal  | ville :   |              | illeurbanne            |    |         |
|         |             |            | , viiic . |              | 4 77 24 90 90          |    |         |
|         | Te          | 1:         |           |              | 4 72 34 69 69          |    |         |
|         | Fa          | x :        |           |              |                        |    |         |
|         | Em          | ail :      |           | C            | ontact@fim-medical.com |    |         |
|         | Impr        | ession uti | lisateur  | $\checkmark$ | ]                      |    |         |
|         |             |            |           |              |                        |    |         |
|         |             |            |           |              |                        | ОК | Annuler |

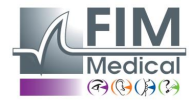

## 4.7. Kategorizasyon alanının gösterilmesi

Audiowin20<sup>®</sup> operatörün devam eden testin sonuçlarının eğilimi hakkında hızlı bir genel bakış elde etmesi için kategorizasyon alanının gösterilmesini sağlar. İki tür alan sunulur:

#### Merluzzi 1979:

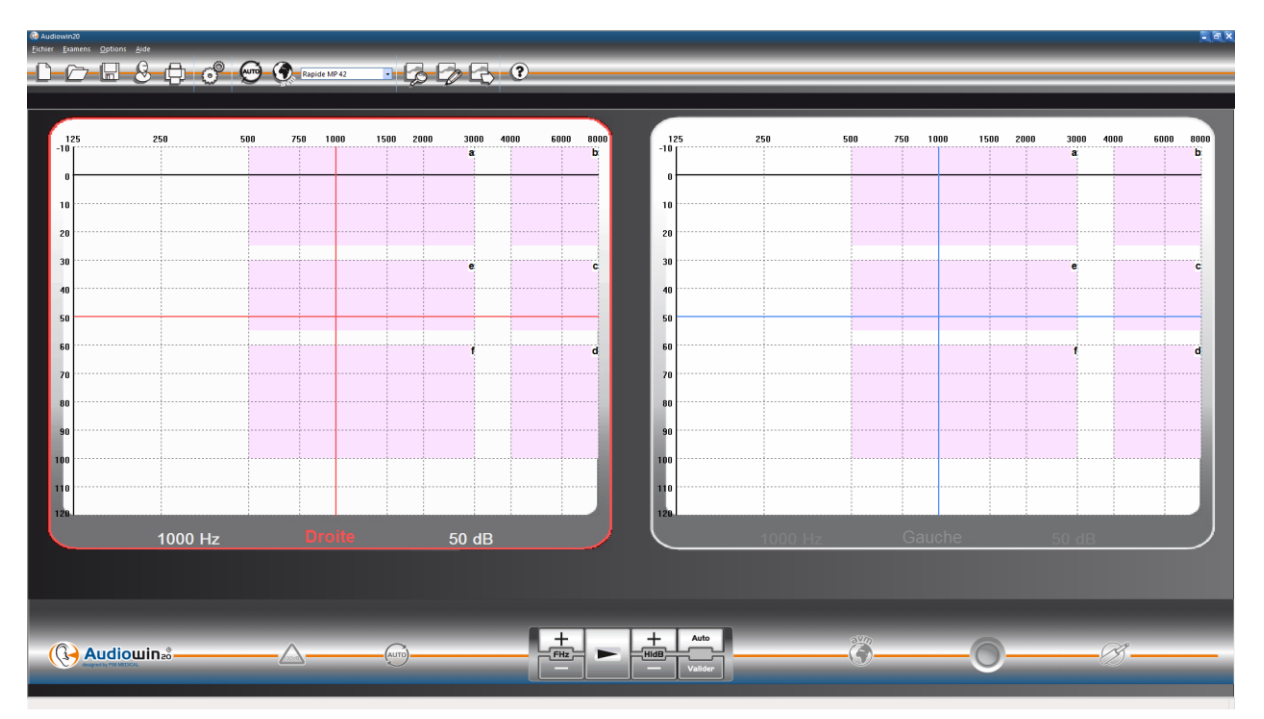

#### İşitme kaybı dereceleri:

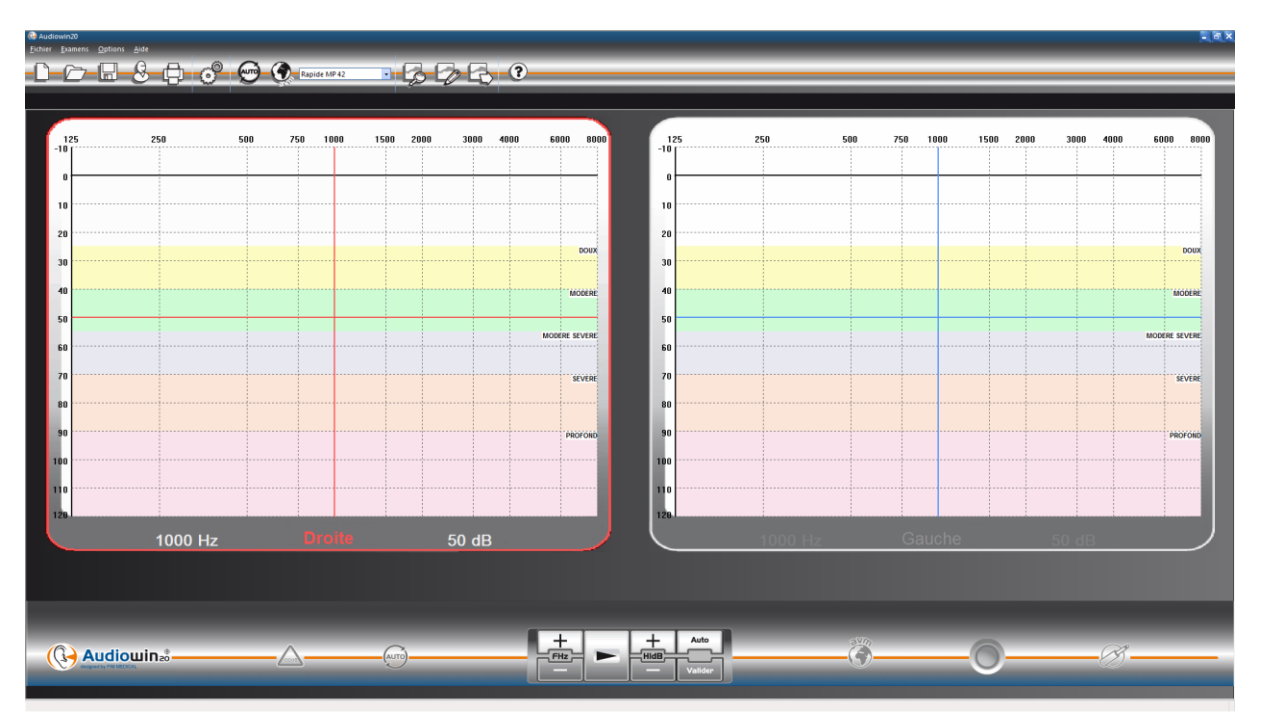

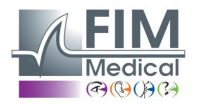

| İşitme kaybı dereceleri | İşitme eşiği       | İşitme kapasitesi                                                                                                    |
|-------------------------|--------------------|----------------------------------------------------------------------------------------------------|
| Yok                     | 0 ile 20 dB arası  | Normal sayılan işitme                                                                                                    |
| Hafif                   | 21 ile 40 dB arası | Düşük seste konuşmaların ve sohbetlerin, özellikle gürültülü bir ortamda zor algılanması.<br>Sakin bir ortamda iyi algılama. |
| Orta                    | 41 ile 55 dB arası | Konuşmaların, özellikle arka planda gürültü varsa, zor algılanması. Televizyonun veya radyonun sesini açma eğilimi.          |
| Orta ile ağır arası     | 56 ile 70 dB arası | Konuşmaları algılama büyük ölçüde azalmıştır. Grup tartışmalarına katılmak çok zorlaşır.                                     |
| Ağır                    | 71 ile 90 dB arası | Normal ses seviyesinde konuşmaları anlayamama ve yüksek seslerde zorluk yaşama. Sesi yükseltme zorunludur.                   |
| Çok ağır                | 91 dB ve üstü      | Çevredeki sesler ve konuşmalar neredeyse hiç algılanmaz.                                                                     |

<u>Kaynak:</u> Uluslararası Odyofonoloji Bürosu'nun tavsiyelerine göre işitme kusurlarının odyometrik sınıflandırması https://www.biap.org/en/component/content/article/65-recommendations/ct-2-classification/5-biap-recommendation-021bis

#### S.I.G.Y.C.O.P:

S.I.G.Y.C.O.P kategorizasyonu farklı seviyelerde aşağıdaki kişilerin uygunluğu hakkında fikir vermesi gereken askerî doktorlar için tasarlanmıştır:

- silahlı kuvvetlere kaydolmak veya gönüllü olmak için adaylar
- yedek olarak silahlı kuvvetlere kaydolmak için adaylar
- asıl veya sözleşmeli askerî personel

Uygunluğun değerlendirilmesi ve belirlenmesi amacıyla yapılan tıbbı muayene sırasında toplanan veriler, tıbbı profil adı verilen formül ile ifade edilir. Bu profil yedi baş harf (veya başlık) ile tanımlanır ve bu başlıklara belli sayıda katsayı atfedilebilir.

Bu katsayıların aralığı, kısıtlamasız uygunluk anlamına gelen normallikten tamamen uygunsuzluk anlamına gelen ciddi hastalık veya işlevsel güçsüzlüğe uzanan farklı dereceleri kapsar.

Böylece bir tıbbı değerlendirmenin sonuçları komuta tarafından belirlenen kriterlere göre hizmet edecek veya işe alınacak personelin uygunluğu hakkında bir fikir vermeyi sağlayan seviyeye aktarılır.

Tıbbı profili tanımlayan yedi baş harf sırasıyla şunları ifade eder:

- S: omuz kemeri ve üst uzuvlar.
- I: pelvis kemeri ve alt uzuvlar.
- G: genel durum.
- Y: gözler ve görüş (renk duyusu hariç).
- C: renk duyusu.
- O: kulaklar ve işitme.
  - P: ruhsal durum.

Tıbbi anlamda O harfine atfedilecek katsayı sadece işitme fonksiyonunda bir kusurun gözlenmesine dayandırılamaz. Örneğin hipoakuzi, hızlı iyileşebilecek basit bir lezyondan kaynaklanıyor olabilir veya tam tersine, ilerlemesi hayati risk içerebilecek ciddi bir hastalığın bir semptomu olabilir. Diğer yandan bazı ciddi kulak lezyonlarının ilerlemesi sadece hafif bir hipoakuziye yol açabilir veya işitme bütünlüğüne zarar vermeyebilir.

O harfinin derecelendirmesi iki uzmanlık seviyesinde yapılabilir:

- Klinik muayene ve hava yoluyla tonal odyometri ile temel seviyede
- Tüm ciddi hastalıkları ve tartışmalı vakaları inceleyerek uzman seviyede.

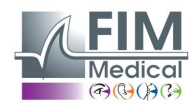

#### Hava yoluyla tonal odyometri.

İyi bir klinik muayeneden sonra doğru bir şekilde gerçekleştirildiğinde temel seviyede (tıbbi servis ünitesi veya genel tıbbi uzmanlık merkezi) bir test sırasında işitme keskinliğini değerlendirmek için yeterince güvenilirdir Odyometre, ses yalıtımı yapılmış bir odaya veya daha da iyisi bir odyometri kabinine yerleştirilmelidir. Kişi cihazın kadranını göremeyecek şekilde oturur. Kusursuz bir şekilde takılmış ikili kulaklığa sahiptir. Her bir frekans için işitme eşiği aranır: Kişi cevap verene kadar şiddet 5'er desibel artırılır ("artan eşik" yöntemi).

Frekanslar aşağıdaki sırayla test edilir: 1.000 sonra 2.000, 4.000, 6.000, 8.000, 1.000 (çift belirleme), 500 ve 250 Hertz. **Bu** frekanslar yazılımda SIGYCOP sekansı ile programlanmıştır.

#### Sonuçların ifadesi

Hava yoluyla tonal odyometri tarafından değerlendirilen her bir kulağın işitme keskinliği, bir Roma rakamıyla sembolize edilir (l'den V'e kadar). Bu rakam, en düşük eşiğin yer aldığı odyometrik aralığa bağlıdır. Söz konusu odyometrik aralıkta izole bir kör nokta işaretlenir.

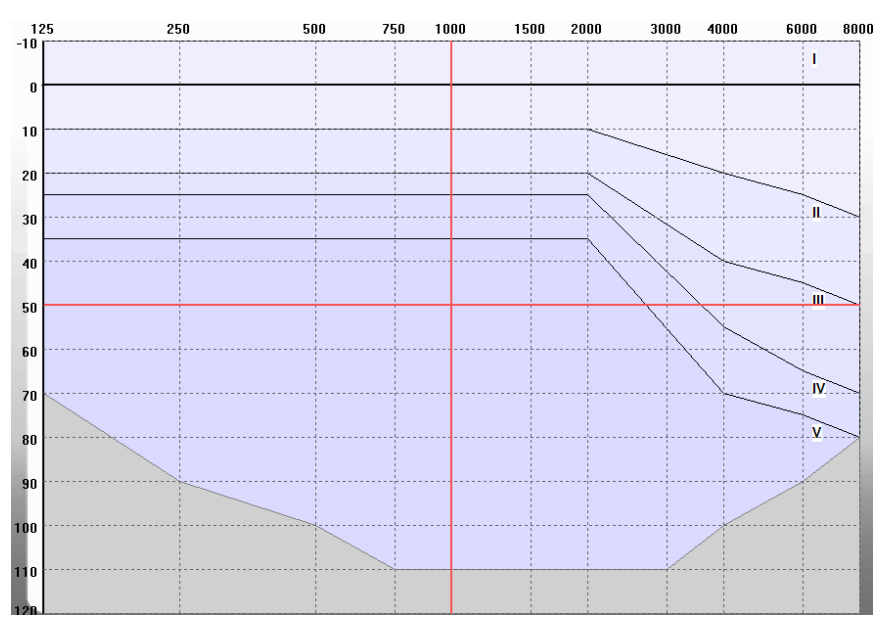

O harfine atfedilen katsayı iki kulağın genel fonksiyonel değerini ifade eder. Bu katsayı, çift girişli tablonun okunmasıyla verilir:

| Her bir kulağın işitme keskinliği. | 1 | II | III | IV | V |
|------------------------------------|---|----|-----|----|---|
|                                    | 1 | 2  | 3   | 4  | 5 |
| ll ll                              | 2 | 2  | 4   | 5  | 5 |
| III                                | 3 | 4  | 5   | 5  | 5 |
| IV                                 | 4 | 5  | 5   | 5  | 6 |
| V                                  | 5 | 5  | 5   | 6  | 6 |

#### Özel durum:

Bir inceleme ziyareti sırasında O > 3 değeri veren hava yoluyla tonal odyometri testi, bir vokal odyometri testi ile tamamlanabilir. Vokal odyometri testi Audiowin20® yazılımında bulunmaz.

%100 anlaşılabilirliğin sağlandığı şiddet maksimum 50 desibel olduğunda O = 3 değeri elde edilebilir.

#### Kaynak: TALİMAT NO. 2100/DEF/DCSSA/AST/AME, 1 Ekim 2003

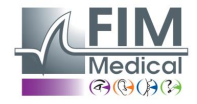

## 4.8. Manuel modda kullanım

## 4.8.1. İşlem

Audiowin<sup>®</sup>20 hem otomatik hem de manuel modda odyometri testleri yapmak için tasarlanmıştır. Manuel modda kullanırken aşağıdakileri yapmak için klavyeyi ve/veya fareyi kullanın:

- Frekans seçmek
- Şiddet seçmek
- Ses göndermek
- Hastanın cevabını onaylamak (eğer hasta butonu kullanılmıyorsa)

Bu işlemler bir sonraki bölümde açıklanmıştır.

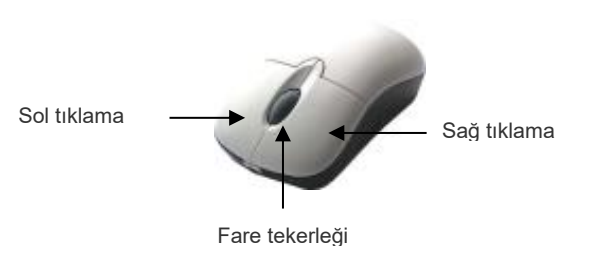

#### 3 butonlu fare

| İşlem                             | Klavye                      | Fareyle sol tıklama | Fare tekerleği                                                              |
|-----------------------------------|-----------------------------|---------------------|-----------------------------------------------------------------------------|
| Ses gönderimi                     |                             |                     | Fare tekerleğine<br>basın                                                   |
| Şiddet<br>seçimi                  | <b>▲ ↓</b>                  |                     | Şiddeti<br>değiştirmek için<br>fare tekerleğini<br>kullanın                 |
| Frekans<br>seçimi                 | <ul><li></li><li></li></ul> |                     | Frekansı<br>değiştirmek için<br>Ctrl tuşunu ve fare<br>tekerleğini kullanın |
| Hastanın cevabının<br>onaylanması |                             | ~                   |                                                                             |

Frekans ve şiddet ayarlarına, sağ veya sol odyogramların grafiklerinde bir frekans ile şiddetin kesiştiği yere fareyle tıklayarak da erişebilirsiniz.

Not: Kullanım hatalarını önlemek için çok büyük bir genişliğin birden değiştirilmesi, hastanın kulağına zarar vermemek amacıyla otomatik olarak sınırlandırılabilir.

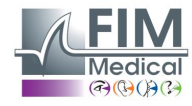

#### 4.8.2. Klavye tuşları

|          | Page UP<br>Page Down | Ses şiddetini alt dinleme seviyesi değerine geçirir<br>Ses şiddetini "sekans" sekmesinde önceden belirlenmiş yüksek değere geçirir<br>(sunum seviyesi)<br>Şiddet ayarlama oklarına tekrar tekrar basmayı önlemek için " <b>page up</b> " ve " <b>page</b><br><b>down</b> " tuşları şiddet skalasında bir uçtan diğer uca geçmeyi sağlar. |
|----------|----------------------|----------------------------------------------------------------------------------------------------|
| SON      | SON                  | Otomatik prosedürün durdurulması                                                                                                    |
| <b>←</b> | Tab                  | Bir kulaktan diğerine geçme                                                                                                    |
|          | Enter                | Operatör tarafından cevabın onaylanması                                                                                                    |
|          | Space                | Manuel modda ses gönderimi                                                                                                    |
| Del      | Delete               | Odyogramda bir onayın silinmesi                                                                                                    |
| F12      | F12                  | Devam eden odyogramı dosyaya aktarma                                                                                                    |
| F4       | F4                   | Odyogram sonuçların gösterilmesi.                                                                                                    |

## 4.9. Otomatik modda kullanım

#### 4.9.1. Ayarlar

Odyometreyi otomatik modda kullanmak için öncelikle programın olağan çalışma yönteminize göre ayarlandığından emin olmalısınız.

Olası ayarlar şunlardır:

- 1. Test edilecek frekansların seçimi
- 2. Test edilecek frekansların sırasının seçimi
- 3. Genişlik varyasyonunun seçimi (1, 5 veya 10 dB değil)
- 4. Sinyal türü seçimi (devamlı veya kesik)
- 5. Test edilecek ilk kulağın seçimi
- 6. Frekans başına test sayısı
- 7. Audiowin®20 tarafından şüpheli görülen cevap seviyesi aralığının seçimi
- 8. AVM'nin dilinin ve ses yüksekliğinin seçimi

Bu ayarlar testin uzunluğunu etkileyecektir. Testin uzunluğu, nihai odyogramın kalitesiyle ters orantılıdır.

Ayarlar penceresine erişmek için "Seçenekler" menüsünden "Ayarlar"ı seçin.

Bu pencerenin üst kısmında bulunan sekmeler farklı ayarlara erişim sağlar.

"Otomasyon" sekmesine tıklayın.

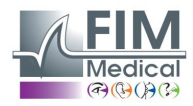

| énéral Automatisme Calculs Expo                                             | rt Utilisateur                           |                                     |                        |
|-----------------------------------------------------------------------------|------------------------------------------|-------------------------------------|------------------------|
| Essais                                                                      |                                          | Durée par niveau (1/10s)            |                        |
| Nombre d'essais<br>Tolérance des tests douteux (dB)                         | : <b>5</b> •                             | ⊖Fixe<br>● Aléatoire Mini :<br>Maxi | 30 ×<br>15 ×<br>: 20 × |
| Séquence                                                                    |                                          | Première oreille :   Droi           | te 🔾 Gauche            |
| Sequence                                                                    | ~                                        |                                     | _                      |
| Nouveau Renommer                                                            | Détruire                                 | 🗹 Avertir à la fin de               | l'automatisme          |
| 1: 1000 🛉 7:                                                                | 500 🔺                                    | Niveau inférieur d'écoute :         | 0 dB 🔹                 |
| 2: 1500 🔹 8:                                                                | 250                                      | Niveau de présentation :            | 50 dB                  |
| 3: 2000 9:                                                                  | NON 🔹                                    |                                     |                        |
| 4: 3000 10:                                                                 | NON 🔹                                    | Niveau de l'AVM : 200               | Option AVM             |
| 5: 4000 11:                                                                 | NON 🔹                                    |                                     | _                      |
| 6: 750 🔺 12:                                                                | NON 🔺                                    | Présentation de l'AVM               |                        |
| Entrez l'ordre dans lequel les fréquen<br>"NON" indique que la fréquence ne | ces seront testées .<br>sera pas testée. | Premier essai                       | ) Tous les essais      |

#### 4.9.2. Sekans oluşturma

Audiowin<sup>®</sup>20 ayrıca kendi sekanslarını oluşturma imkânı sunar. Bunun için "yeni" ögesine tıklayın, ardından bu sekansa bir ad verin. "OK" butonuna tıklayın.

Test edilecek frekansları ve farklı test kriterlerini seçin. Bu örnekte test 1000 Hz frekansıyla başlayacak, ardından 2000Hz 4000Hz ve 500 Hz gelecek. Diğer frekanslar HAYIR olarak işaretlenmiştir.

| ramètres                                                                                                    |                                                                                                    |
|----------------------------------------------------------------------------------------------------|----------------------------------------------------------------------------------------------------|
| sénéral Automatisme Calculs Export Utilisateur                                                                   |                                                                                                    |
| Essais                                                                                                    | Durée par niveau (1/10s)                                                                                    |
| Nombre d'essais : 3 •<br>Tolérance des tests douteux (dB) : 10 •                                                 | <ul> <li>○ Fixe</li> <li>③ Aléatoire</li> <li>Mini :</li> <li>15 →</li> <li>Maxi :</li> <li>20 →</li> </ul> |
| Séquence                                                                                                    | Première oreille :      O Droite      Gauche                                                                |
| Rapide MP 42         V           Nouveau         Renommer         Détruire                                       | Avertir à la fin de l'automatisme                                                                           |
| 1: 125 - 7: NON -                                                                                                | Niveau inférieur d'écoute : 0 dB 🛓                                                                          |
| 2: NON - 8: NON -                                                                                                | Niveau de présentation : 50 dB 💌                                                                            |
| 3: NON 9: NON V                                                                                                  |                                                                                                    |
| 4: NON 🔽 10. NON 🟹<br>5: NON 🔍 11: NON 🟹                                                                         | Niveau de l'AVM : 200 Option AVM                                                                            |
| 6: NON × 12: NON ×                                                                                               | Présentation de l'AVM                                                                                       |
| Entrez l'ordre dans lequel les fréquences seront testées .<br>"NON" indique que la fréquence ne sera pas testée. | ○ Premier essai                                                                                             |
|                                                                                                    | OK Annuler Aide                                                                                             |

Yeni sekans otomatik olarak mevcut sekansların aşağı açılır menüsüne kaydedilecektir.

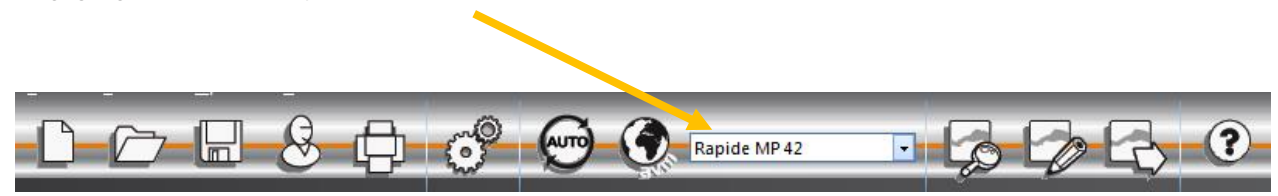

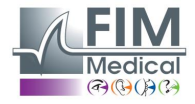

#### 4.9.3. Otomatik testin başlatılması

Kulaklığı hastanın başına takın ve "Otomatik" butonuna tıklayın.

**AVM** hastaya çalıştırma talimatları verir. Ardından testin kendisi 50 desibel seviyesinde alışma aşamasından başlar. Bu aşama sırasında yazılım hasta cevap butonuna yanlış basmaya ilgili anormallikleri tespit edecek ve **AVM** hastaya sesli mesajlarla "Butonu bırakın" mesajı verecektir.

Hasta sesi duyarsa hasta cevap butonunun mavi düğmesine basmalıdır. Aksi takdirde sesin şiddeti 90 desibele kadar artacak ve ardından "**cevap yok**" mesajı görünecektir.

Hasta duyarsa Audiowin<sup>®</sup>20, 0 desibelden başlayarak 1000 Hertz'de alışma eşiğini aramaya başlayacaktır.

Program tüm frekansları her iki kulakta da test edecektir. Şüpheli bir cevap olması durumunda program hastanın cevabının yanına bir soru işareti koyacak ve testin sonunda bu sekansa geri dönecektir. Şüphe devam ederse bir frekansı kendiniz manuel modda test edebilirsiniz.

Test süresince "Duraklat" tuşuna basarak teste geçici olarak ara verebilirsiniz.

## 4.10. Sonuçların gösterilmesi

Audiowin®20 testi özetleyen bir sonuç panosunun gösterilmesini sağlar. Bazı ek hesaplamalar gösterir:

| e droite<br>15 | Oreille gauche                | 20<br>225<br>25<br>25<br>20<br>0<br>5<br>5<br>10<br>10<br>5<br>5<br>-5<br>? = Test douteux         | 15<br>20<br>25<br>20<br>5<br>10<br>15<br>0<br>0<br>0<br>0<br>0<br>0<br>0<br>0<br>0<br>0<br>0<br>0<br>0 | Oreille droite                                                                                                    | 7<br>7<br>8<br>8<br>8<br>8<br>8<br>7<br>7<br>7<br>8<br>9<br>11<br>13                                                                                                    |
|----------------|-------------------------------|----------------------------------------------------------------------------------------------------|----------------------------------------------------------------------------------------------------|----------------------------------------------------------------------------------------------------|----------------------------------------------------------------------------------------------------|
| e droite<br>15 | Oreille gauche                | 25<br>25<br>25<br>15<br>20<br>0<br>5<br>10<br>10<br>5<br>5<br>-5<br>? = Test douteux<br>Moyenne    | 20<br>25<br>20<br>20<br>5<br>10<br>15<br>0<br>0<br>0<br>10                                             | Oreille droite                                                                                                    | 8<br>8<br>8<br>7<br>7<br>7<br>8<br>9<br>11<br>13                                                                                                    |
| e droite<br>15 | Oreile gauche                 | 25<br>15<br>20<br>0<br>5<br>10<br>10<br>5<br>5<br>-5<br>? = Test douteux<br>Moyenne                | 25<br>20<br>20<br>5<br>10<br>15<br>0<br>0<br>0<br>0<br>0<br>0<br>0<br>0<br>0<br>0<br>0<br>0<br>0       | Oreille droite                                                                                                    | 8<br>8<br>8<br>7<br>7<br>7<br>8<br>9<br>11<br>13                                                                                                    |
| e droite<br>15 | Oreile gauche                 | 15<br>20<br>0<br>5<br>5<br>10<br>10<br>5<br>-5<br>? = Test douteux<br>Moyenne                      | 20<br>20<br>5<br>10<br>15<br>0<br>0<br>10<br>0<br>0<br>0<br>0<br>0<br>0                                | Oreille droite                                                                                                    | 8<br>8<br>7<br>7<br>8<br>9<br>11<br>13                                                                                                    |
| e droite<br>15 | Oreille gauche                | 20<br>0<br>5<br>10<br>10<br>5<br>-5<br>? = Test douteux<br>Moyenne                                 | 20<br>5<br>10<br>15<br>0<br>0<br>10<br>0<br>0<br>10                                                    | Oreille droite                                                                                                    | 8<br>7<br>7<br>8<br>9<br>11<br>13                                                                                                    |
| e droite<br>15 | Oreille gauche                | 0<br>5<br>10<br>10<br>5<br>5<br>-5<br>? = Test douteux<br>Moyenne                                  | 5<br>10<br>15<br>0<br>0<br>10<br>0<br>0 = Pas de réponse                                               | Oreille droite                                                                                                    | 7<br>7<br>8<br>9<br>11<br>13                                                                                                    |
| e droite<br>15 | Oreille gauche                | 5<br>10<br>10<br>5<br>5<br>-5<br>? = Test douteux<br>Moyenne                                       | 10<br>15<br>0<br>10<br>0<br>0<br>10                                                                    | Oreille droite                                                                                                    | 7<br>8<br>9<br>11<br>13                                                                                                    |
| e droite<br>15 | Oreille gauche                | 10<br>10<br>5<br>-5<br>? = Test douteux<br>Moyenne                                                 | 15<br>0<br>0<br>10<br>0 = Pas de réponse                                                               | Oreille droite                                                                                                    | 8<br>9<br>11<br>13                                                                                                    |
| e droite<br>15 | Oreille gauche                | 10<br>5<br>-5<br>? = Test douteux<br>Moyenne                                                       | 0<br>0<br>10<br>0 = Pas de réponse                                                                     | Oreille droite                                                                                                    | 9<br>11<br>13                                                                                                    |
| e droite<br>15 | Oreille gauche                | 5<br>-5<br>? = Test douteux<br>Moyenne                                                             | 0<br>10<br>() = Pas de réponse                                                                         | Oreille droite                                                                                                    | 11<br>13<br>Orelle gauche                                                                                                    |
| e droite<br>15 | Oreille gauche                | -5<br>? = Test douteux<br>Moyenne                                                                  | 10<br>() = Pas de réponse                                                                              | Oreille droite                                                                                                    | 13<br>Orelle cauche                                                                                                    |
| e droite<br>15 | Oreille gauche                | ? = Test douteux<br>Moyenne                                                                        | () = Pas de réponse                                                                                    | Oreille droite                                                                                                    | Oreille gauche                                                                                                    |
| 15             | 14                            |                                                                                                    |                                                                                                    |                                                                                                    | oreare guidene                                                                                                    |
|                | 14                            | 14                                                                                                 | Merluzzi 1979 cat.:                                                                                    | 0                                                                                                    | 0                                                                                                    |
| 8              | 5                             | 6                                                                                                  |                                                                                                    |                                                                                                    |                                                                                                    |
| 8              | 5                             | 7                                                                                                  | MPB 2002 cat.:                                                                                         | 1a                                                                                                    | 1a                                                                                                    |
| 16             | 16                            | 16                                                                                                 | Perte d'audition asymétrique :<br>Sncf                                                                 | 14.44                                                                                                    |                                                                                                    |
| 50             | 45                            |                                                                                                    | Port de bouchons moulés :                                                                              | Apte                                                                                                    |                                                                                                    |
| 25             | 15                            |                                                                                                    | Port de casque anti bruit :                                                                            | Non apte                                                                                                    |                                                                                                    |
| 45             | 45                            |                                                                                                    | Sécurité :                                                                                             | Apte                                                                                                    |                                                                                                    |
| cité d'auditi  | ion acceptable                |                                                                                                    | S.I.G.Y.C.O.P<br>Audition : O = 5                                                                      |                                                                                                    |                                                                                                    |
| c              | 50<br>25<br>45<br>ité d'audit | 50         45           25         15           45         45           sité d'audition acceptable | 50 45<br>25 15<br>45 45<br>25 tif audition acceptable                                                  | Sncf         Sncf           50         45         Port de bouchons moulés :           25         15         Port de casque anti bruit :           45         45         Site Co.P           até d'audition acceptable         Audition :         O = 5 | Sncf         Sncf           50         45         Port de bouchons moulés :         Apte           25         15         Port de casque anti bruit :         Non apte           45         45         Sil.G.Y.C.O.P         Audition acceptable |

Bu özette şunları bulabilirsiniz:

- Hastanın sonuçları
- MP42
- PAM
- IPA
- DP42.01
- Asimetrik işitme kaybı
- HSE kategorizasyonu
- Merluzzi 1979 kategorizasyonu
- MPB 2002 kategorizasyonu
- S.I.G.Y.C.O.P raporu
- SNCF uygunluk kriteri
- Testin yapılış yöntemi

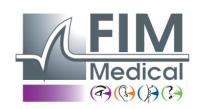

## 4.11. Raporu yazdırma

#### 4.11.1. Basit yazdırma

Odyometriyi gerçekleştirdikten ve sonuçları kaydettikten sonra "Yazdır" butonuna tıklayın. Yazdırma işlemi hemen gerçekleşir.

Yazdırma işlemi ayrıca "Dosya" menüsünden de yapılabilir. Bu durumda yazıcı türüne göre aşağıdaki pencere görünecektir:

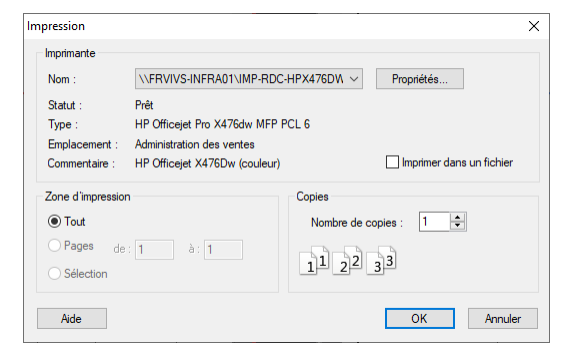

#### Belge şu şekilde yazdırılır:

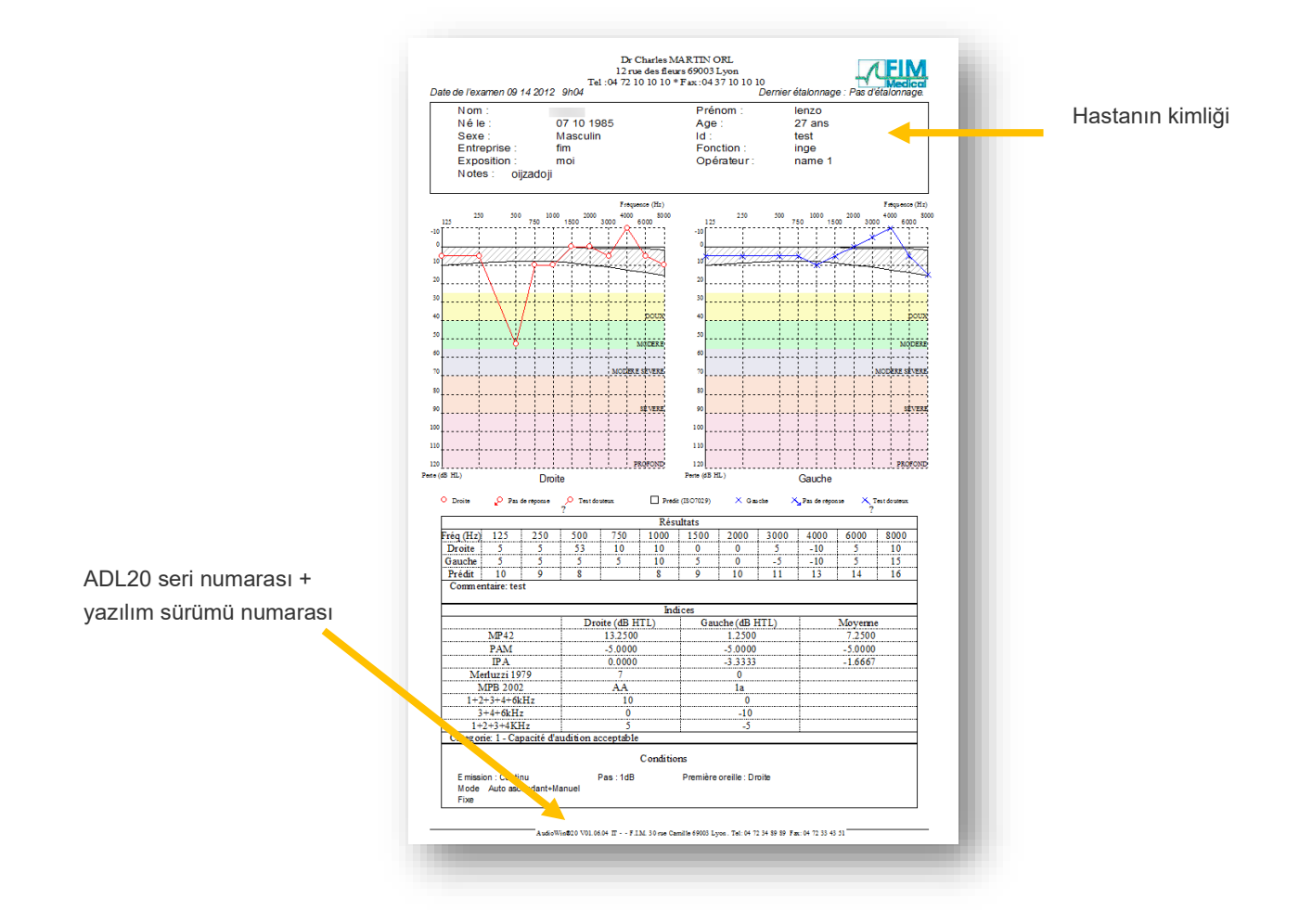

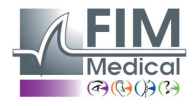

#### 4.11.2. Seçici yazdırma

Farklı tarihlerde gerçekleştirilmiş testlere karşılık gelen bir veya daha fazla belgenin yazdırılması programlanabilir. **"Dosya**" menüsüne, ardından **"seçici yazdırma**"ya tıklayın, aşağıdaki pencere görünecektir:

| Impression sélective |       |              |         | ×          |
|----------------------|-------|--------------|---------|------------|
| Période              |       | Recherche    |         | Impression |
| O Aucune date        | Nom : | 1            |         |            |
| O D'aujourd'hui      | Id :  |              |         |            |
| D'hier               |       |              |         |            |
| O De la semaine      |       |              |         |            |
| O Du mois            |       |              |         |            |
| ODu 07/09/2020       | ∼ au  | 09/09/2020 ~ |         |            |
| Nb copies : 1        | ÷     | Imprimer     | Annuler |            |

Birden fazla belgenin yazdırılması durumunda yazıcı tepsisinde yeteri kadar kâğıt olduğundan emin olun.

#### 4.11.3. PDF olarak yazdırma

Bir testi gerçekleştirdikten sonra Dosya → Dışa Aktar → PDF ögelerine tıklayın.

| <b>(</b> ) | Audio | owin20        |             |        |       |
|------------|-------|---------------|-------------|--------|-------|
|            |       | Examens       | Options     | Aide   |       |
| $\square$  | No    | uveau         |             | Ctrl+N |       |
| 2          | Ou    | vrir          |             | Ctrl+O |       |
|            | Enr   | egistrer      |             | Ctrl+S |       |
|            | Exp   | orter         |             | •      | ASCII |
|            | Cor   | nparer        |             | F6     | PDF   |
|            | Bila  | n             |             |        | XML   |
|            | Ide   | ntification   |             | F2     |       |
| 0          | Imp   | rimer         |             | Ctrl+P |       |
|            | Imp   | ression séle  | ective      | Ctrl+I |       |
|            | Аре   | erçu avant ir | npression   |        |       |
|            | Cor   | nfiguration   | de l'impres | sion   |       |
|            | Qui   | tter          |             | ALT+F4 |       |

## 5. Bakım

## 5.1. FIM Medical tarafından onaylanan genel bakterisit ve fungisitler

Piyasada çok fazla sayıda dezenfektan mendil ürünü ve markası olduğundan FIM Medical şirketi, cihazlarının kılıfının plastik malzemelerinin görüntüsünü ve direncini değiştirmeyen ürünleri onaylamıştır.

FIM Medical şirketi, Audiolyser<sup>®</sup> ADL20<sup>®</sup> cihazının dezenfekte edilmesinde aşağıdaki mendil veya ıslak bezlerin kullanılmasını onaylar:

- %70 izopropil alkol
- Bactinyl® Dezenfektan mendil
- Clorox<sup>®</sup> Healthcare Bleach
- Sani-Cloth<sup>®</sup> Bleach
- Sani-Cloth<sup>®</sup> Plus
- Sani-Cloth<sup>®</sup> HB
- Super Sani-Cloth<sup>®</sup>
- Sanicloth<sup>®</sup> AF3
- Formula 409®
- Virex<sup>®</sup> Plus
- Mikrozid<sup>®</sup> AF wipes
- Mikrozid<sup>®</sup> Universal wipes premium

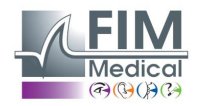

## 5.2. Audiolyser<sup>®</sup> ADL20 cihazının temizliği

Audiolyser<sup>®</sup> ADL20 cihazının gövdesi ıslak bir bez ve genel bir bakterisit fungisit ürün ile temizlenebilir. FIM Medical şirketi 5.1 bölümünde bahsedilen ürünlerin kullanımını talep eder.

Hastadan cihazı kullanmadan önce ellerini dezenfekte etmesinin istenmesini tavsiye ederiz.

Her hastadan sonra hastaların erişebileceği parçaları temizleyin, bunlar aşağıdakilerdir:

- kulaklık süngerleri (kulaklıkları ıslatmamaya özen gösterin)
- kulaklık bandı
- hasta butonu

Sprey kullanılması tavsiye edilmez çünkü yanlış şekilde sıkılması durumunda kulaklıklar kalıcı olarak zarar görebilir.

## 5.3. Yıllık bakım

ISO 8253-1:2010 standardı uyarınca odyometri ekipmanlarının kontrol edilmeleri ve düzenli olarak kalibre edilmeleri gerekir, bu yüzden aşağıdakilerin gerçekleştirilmesi zorunludur:

- **Günlük bakım**: temizlik, cihazın genel durumunun kontrolü, odyometre çıkışının tüm frekans aralıklarında doğru çalıştığının kontrolü, hasta cevap sisteminin kontrolü.
  - Bu kontrol hasta testlerinin yapıldığı aynı ortamda gerçekleştirilmelidir.
- İmalatçı tarafından gerçekleştirilen yıllık kontrol.

Sadece FIM Medical, odyometrelerinin yıllık kontrolünü gerçekleştirmek için yetkilidir.

Kontrol sonunda kalibrasyon sertifikası verilir.

FIM Medical kalibrasyon geçerliliğinin son tarihi yazılım tarafından gösterilir. Bu tarihin geçmesi durumunda lütfen cihazı kalibrasyon için FIM Medical'e geri gönderin.

**Dikkat:** Cihazı son kullanma tarihinden önce yeniden kalibre ettirin. Bu tarihten sonra bir sapma sonuçları tahrif edebilir. Audiowin<sup>®</sup>20 yazılımınız kulaklığınızın yeniden kalibre edilmesi gerekliliğini son tarihten 30 gün önce size bildirecektir.

Bu bakım, cihazın doğru çalışması için önleyici işlemlerin gerektiği görülürse müşteri veya FIM Medical tarafından talep edilebilir.

Dikkat: Cihaz, servis için gönderilirken orijinal ambalajında gönderilmelidir.

## 5.4. Garanti

Audiolyser<sup>®</sup> ADL20 satın alma tarihinden itibaren 2 yıl garantilidir. Garanti sözleşmesi kapsamına sadece onarımlar dâhildir. Cihazın normal ve alışılmış kullanım şartlarına uyulmadığı takdirde garanti geçerli olmayacaktır. Yıllık bakım sırasında birtakım önleyici operasyonlar gerçekleştirilir. Bu revizyondan sonra meydana gelebilecek herhangi bir arızanın giderilmesi için revizyon garanti olamaz.

## 5.5. Cihaz ömrü

Audiolyser® ADL20 cihaz ömrü, kullanıcının yukarıdaki bakım bölümünde talep edilen zorunlu bakımları yapması koşuluyla 9 yıl olarak belirlenmiştir.

Bu zorunlu bakımların yapılmaması durumunda FIM Medical cihazın performans kaybından sorumlu olmayacaktır.

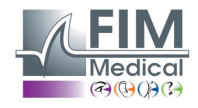

## 6. Mevcut aksesuarlar

## Tek kullanımlık boneler

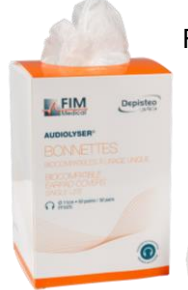

FIM Medical şirketi özellikle Audiolyser<sup>®</sup> ADL20 odyometreleriyle kullanılmaları için tek kullanımlık hijyenik boneler geliştirdi.

**Dikkat:** Tek kullanımlık hijyenik boneler her testte mutlaka kullanılmalı ve her hasta arasında mutlaka değiştirilmelidir. Bonelerin iki hasta arasında değiştirilmemesi ve yeniden kullanılması durumunda kulaklara temas ettiğinde çapraz enfeksiyon (bakteriyel veya viral enfeksiyon) riski mümkündür.

**Dikkat:** Hijyen ve biyouyumluluk sebeplerinden ötürü odyometri kulaklıklarıyla birlikte FIM Medical marka tek kullanımlık hijyenik bonelerin kullanılması çok önemlidir. Bu boneler, ISO 10993 standardının biyouyumluluk zorunluluklarına uymak ve IEC 60645-1 standardına göre mükemmel ses iletimini garanti etmek için özel olarak geliştirilmiştir.

FIM Medical marka tek kullanımlık hijyenik bone isterseniz FIM Medical şirketine veya distribütörünüze ulaşın.

## Kulaklık standı

FIM Medical, bir masanın üzerine monte edebileceğiniz ayarlanabilir bir kulaklık standı geliştirmiştir. Bu kulaklık standı Audiolyser<sup>®</sup> ADL20 cihazınızın kolay erişilebilir olmasını ve kablolarının ömrünün uzamasını sağlar.

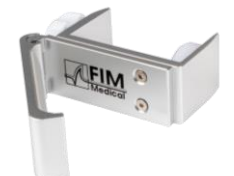

## 7. S.S.S. Aşağıdaki durumlarda ne yapmalısınız?

## 7.1. Hiçbir ses duymuyorsanız

- Kulaklığın bağlı olup olmadığını kontrol edin.
- Yazılım arayüzündeki kulaklık göstergesi simgesinin mavi olduğundan emin olun.

## 7.2. Kayıtta bir hata mesajı görünüyor

#### 7.2.1. "Kimlik tanımlama tamamlanamadı"

Kimlik tanımlama için zorunlu olan tüm alanların doldurulduğundan emin olun.

#### 7.2.2. "İşlem güncellenebilen bir sorgu kullanmalıdır"

Bu mesaj, bu bilgisayardaki bir yazma izni sorunundan kaynaklanır. Yönetici, kullanıcıya veri tabanının bulunduğu ağaç görünümü için tüm izinleri vermelidir.

## 7.3. Hasta tanımlama dosyalarını buluyorum ama testleri bulamıyorum

"Aç" iletişim kutusunda hastanın soyadının sol tarafında bulunan "+" simgesine tıklayın.

Yukarıdaki açıklamalara rağmen sorunu çözemezseniz veya başka bir zorlukla karşılaşırsanız bizimle iletişime geçmekten çekinmeyin; teknik bir ekip hizmetinizdedir.

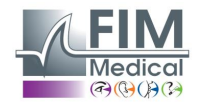

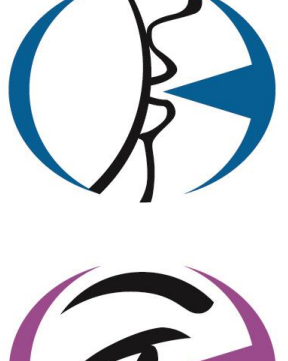

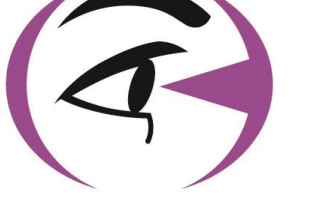

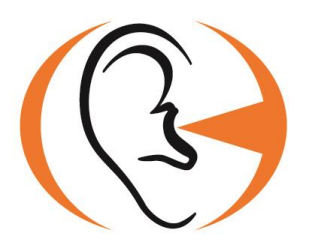

Bu kılavuzu okuduğunuz için teşekkür ederiz. Daha fazla bilgi almak isterseniz bizimle iletişime geçmekten çekinmeyin.

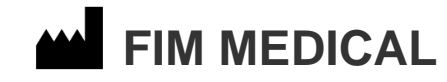

51 rue Antoine Primat 69100 Villeurbanne Cedex - FRANSA Tel: (+33)04 72 34 89 89 - Faks: (+33)04 72 33 43 51 contact@fim-medical.com www.fim-medical.com

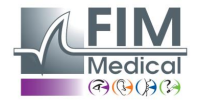